# Inhaltsverzeichnis

# Was ist RBN?

RBN ist die Abkürzung für "Reverse Beacon Network"

Beacons sind Sendestationen die automatisch CW- Aussendungen machen. So senden z.B. die NCDX-Beacons das Call und die momentane Ausgangsleistung.

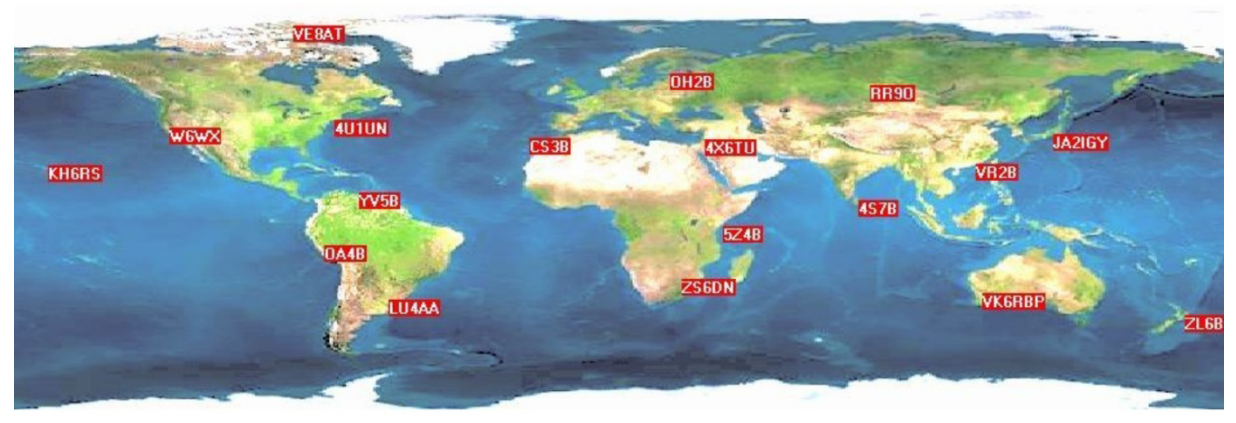

NCDXF/IARU International Beacon Project Introduction

Bild 1, das NCDXF Beacon Netzwerk (Northern California DX Foundation)

Jede Bake sendet,

- einmal pro Band,
- einmal alle drei Minuten,

24 Stunden am Tag.

Eine Aussendung besteht aus dem Rufzeichen der Bake (mit 22WPM) von vier Ein-Sekunden-Strichen, wie folgt;

Das Rufzeichen und der erste Strich werden mit 100 Watt gesendet. Die verbleibenden Striche werden mit 10 Watt, 1 Watt und 100 Milliwatt gesendet.

Am Ende jeder 10 Sekunden-Aussendung der Bake sendet diese auf den nächst höheren Bändern, also beginnend bei 14.100, 18.110, 21.150, 24.930, 28.200.

Beim RBN (Reverse Beacon Network) ist es genau umgekehrt (Reverse = umgekehrt).

Anstatt eine Anzahl Sendestationen einzurichten wird eine Anzahl automatischer CW Empfangs-Stationen eingesetzt, welche die Frequenzbänder empfangen, decodieren und die gehörten Stationen laufend übers Internet melden.

Die automatischen Empfangsstationen heissen RBN Skimmer und bestehen aus einem SDR-Empfänger, einer intelligenten Software, welche aus dem gesamten Spektrum CW-Rufzeichen dekodieren und via Internet an einen Auswertungs-Server senden.

Nun, aber wozu dienen mir das Tool RBN oder die NCDXF-Beacons?

Da gibt es doch die bekannten Cluster, welche DX-Stationen melden, welche ich auch im Internet einsehen und nutzen kann.

Der wesentliche Unterschied liegt darin, dass die klassischen Cluster-DX-Meldungen von den einzelnen OMs und YLs weltweit erzeugt und gemeldet werden. Dabei sind die gemeldeten Empfangsrapporte personenbezogen, also so wie es der Operator an seinem Rx abgelesen hat, was oft nur Schätzungen sind.

Die RBN-Stationen hingegen arbeiten automatisch und geben nebst der Frequenz, Datum, Zeit, Tast-Geschwindigkeit die SNR aus, also das Rausch-Nutzsignal in dB. Das ist also ein absoluter Wert der für diverse Analysen tauglich ist.

## **Die Webseite RBN**

Nun betrachten wir wie folgt einmal dieses DX-Tool RBN

Die Webseite findet man unter folgendem Link:

http://www.reversebeacon.net/

Es folgt die Begrüssungs-Seite:

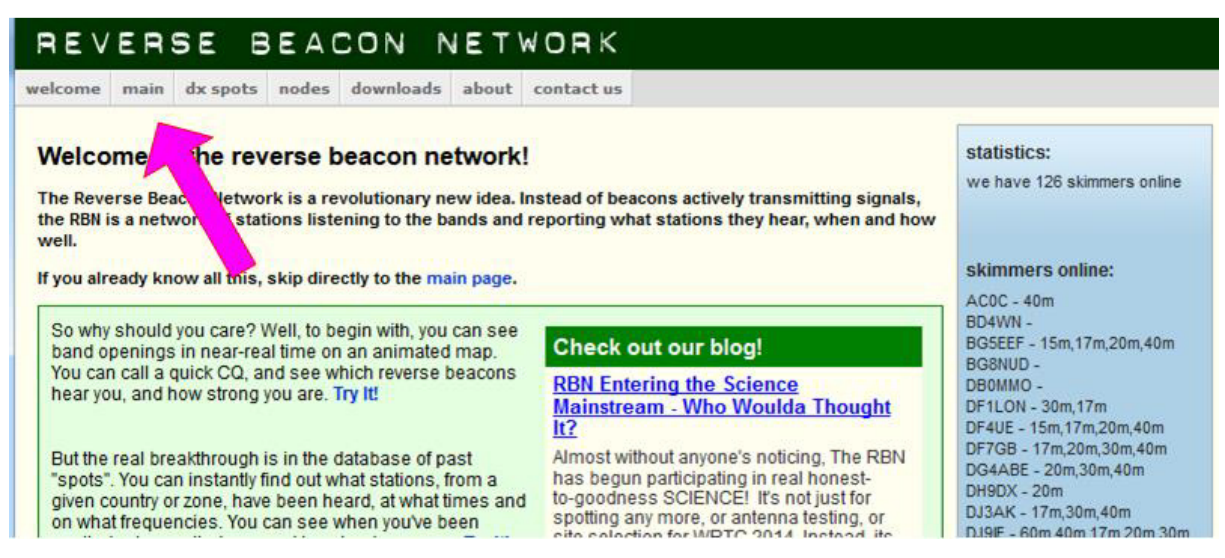

Bild 2, der Begrüssungs-Bildschirm von RBN

| REVER                                                                                                    | SE BEA                                                                                                    | CON N                                                                                                    | ETWORK                                                                                                    |                                                                                                    |                                                                                                    |                                                                                                    |
|----------------------------------------------------------------------------------------------------|----------------------------------------------------------------------------------------------------|----------------------------------------------------------------------------------------------------|----------------------------------------------------------------------------------------------------|----------------------------------------------------------------------------------------------------|----------------------------------------------------------------------------------------------------|----------------------------------------------------------------------------------------------------|
| lcome main                                                                                                    | n dx spots nodes                                                                                                    | downloads a                                                                                                    | bout contact us                                                                                                    |                                                                                                    |                                                                                                    |                                                                                                    |
| Map Satell                                                                                                    | lite                                                                                                    |                                                                                                    |                                                                                                    |                                                                                                    |                                                                                                    | options:<br>show/hide                                                                                                    |
|                                                                                                    | NORTH                                                                                                    |                                                                                                    | Supape/                                                                                                    | - ADIA                                                                                                    | 14                                                                                                    | news                                                                                                    |
|                                                                                                    | AIMERICA                                                                                                    | Atlantic                                                                                                    |                                                                                                    |                                                                                                    |                                                                                                    | RBN blog: stay tuned!                                                                                                    |
|                                                                                                    |                                                                                                    | Ocean                                                                                                    | AFRICA                                                                                                    |                                                                                                    |                                                                                                    | we have 126 skimmers or                                                                                                    |
|                                                                                                    |                                                                                                    |                                                                                                    |                                                                                                    | Sec.                                                                                                    | 5                                                                                                    | skimmers online:                                                                                                    |
| Prove le                                                                                                    | cific ean                                                                                                    | SOUTH<br>MERICA                                                                                                    | <u>ک</u> ،                                                                                                    | Indian<br>Ocean<br>OCEAN                                                                                                    | *                                                                                                    | AC0C - 40m,160m<br>BD4VN -<br>BG5EEF - 15m,17m,40m<br>BG8NUD -<br>DB0MMO -<br>DF1LON - 17m,20m,30m<br>DF4UE - 17m,20m,15m,30r<br>DF4UE - 17m,20m,30m,40<br>DG4ABE - 40m 20m 30m                                                                                                    |
| /160m / 80m                                                                                                    | / 40m / 30m / 20m / 17                                                                                                    | m / 15m / 12m / 1                                                                                                    | Map data ©2                                                                                                    | 016 Terms of Use F                                                                                                    | Report a map error                                                                                                    | DH9DX - 20m                                                                                                    |
|                                                                                                    |                                                                                                    |                                                                                                    |                                                                                                    |                                                                                                    |                                                                                                    | D134K - 17m 20m 30m 40                                                                                                    |
| rorld wide / zc<br>how/hide my<br>no filter selec<br>search spot b                                                                                                    | oom to US / zoom to E<br>last filters<br>ted, showing all spot<br>by callsign                                                                                                    | s                                                                                                    | North Atlantic                                                                                                    | rows to                                                                                                    | 2/<br>show: 15 ▼                                                                                                    | DJ3AK - 17m,20m,30m,40<br>DJ9IE - 60m,40m,17m,20m<br>DK0TE - 40m,20m<br>DK8NE - 6m<br>DK9IP - 17m,20m,30m,40m<br>DL0LBS - 01 4PCK -                                                                                                    |
| vorld wide / zc<br>how/hide my<br>no filter selec<br>search spot b<br>le                                                                                                    | boom to US / zoom to E<br>last filters<br>sted, showing all spot<br>by callsign<br>dx                                                                                                    | s<br>freq cq                                                                                                    | North Atlantic                                                                                                    | rows to<br>8<br>snr speed                                                                                                    | show: 15 ▼<br>time <sup>9</sup>                                                                                                    | DJ3AK - 17m,20m,30m,40<br>DJ9E - 60m,40m,17m,20m<br>DK0TE - 40m,20m<br>DK8NE - 6m<br>DK9IP - 17m,20m,30m,40m<br>DL0LBS -<br>DL4RCK -<br>DL4RCK -<br>DL4RCK -<br>DL4RCK -                                                                                                    |
| no filter selec<br>search spot b<br>le<br>HA1VHF                                                                                                    | boom to US / zoom to E<br>last filters<br>sted, showing all spot<br>by callsign<br>dx<br>dx<br>G4GBX                                                                                                    | s 5<br>freq cq<br>7026.5 CV                                                                                                    | 6<br>/dx<br>V CQ                                                                                                    | rows to<br>8<br>snr speed<br>2 dB 17 wpm                                                                                                    | 2<br>show: 15 •<br>time 9<br>0840z 04 Oct                                                                                                    | DJ3AK - 17m,20m,30m,40<br>DJ9E - 60m,40m,17m,20m<br>DK0TE - 40m,20m<br>DK8NE - 6m<br>DK9P - 17m,20m,30m,40m<br>DL0LBS -<br>DL4RCK -<br>DL4RCK -<br>DL4RCK -<br>DC4DXA - 20m,30m,40m<br>DQ8Z - 40m,17m,20m,30m                                                                                                    |
| orld wide / zc<br>how/hide my<br>no filter selec<br>searc <sup>3</sup> spot b<br>le<br>HA1VHF<br>ET3AA                                                                                                    | boom to US / zoom to E<br>last filters<br>ted, showing all spot<br>by callsign<br>dx<br>GAGBX<br>GAGBX                                                                                                    | s 5<br>freq cq<br>7026.5 CV<br>18079.3 CV                                                                                                    | North Atlantic<br>6 //dx //dx // CΩ // CΩ                                                                                                    | rows to<br>8<br>snr speed<br>2 dB 17 wpm<br>2 dB 26 wpm                                                                                                    | 2<br>show: 15<br>time 9<br>0840z 04 Oct<br>0840z 04 Oct                                                                                                    | DJ3AK - 17m,20m,30m,40<br>DJ9IE - 60m,40m,17m,20m<br>DK0TE - 40m,20m<br>DK8NE - 6m<br>DK9IP - 17m,20m,30m,40m<br>DL0LBS -<br>DL4RCK -<br>DL4RCK -<br>DL4RCK -<br>DC4DXA - 20m,30m,40m<br>DO4DXA - 20m,30m,40m<br>DO4DXA - 40m,17m,20m,30m,40m<br>EASV/0 - 17m,20m,30m,40m                                                                                                    |
| orld wide / zc<br>how/hide my<br>no filter selec<br>search spot b<br>le<br>HA1VHF<br>ET3AA<br>56RRS                                                                                                    | boom to US / zoom to E<br>last filters<br>ted, showing all spot<br>by callsign<br>dx<br>G4GBX<br>G4GBX<br>Callsign<br>LZ1AEY                                                                                                    | rope / zoom to<br>s<br>freq cq<br>7026.5 CV<br>18079.3 CV<br>14082.2 RT                                                                                                    | North Atlantic<br>6<br>/dx<br>V CΩ<br>V CΩ<br>TY CΩ                                                                                                    | rows to           8           snr         speed           2 dB         17 wpm           2 dB         26 wpm           13 dB         45 bps                                                                                                    | 2<br>show: 15<br>9<br>time<br>9<br>08402 04 Oct<br>08402 04 Oct<br>08402 04 Oct<br>08402 04 Oct                                                                                                    | DJ3AK - 17m,20m,30m,40<br>DJ9E - 60m,40m,17m,20m<br>DK0TE - 40m,20m<br>DK8NE - 6m<br>DK9IP - 17m,20m,30m,40m<br>DL0LBS -<br>DL4RCK -<br>DL4RCK -<br>DL4RCK -<br>DL4RCK -<br>DC4DXA - 20m,30m,40m<br>DC4DXA - 20m,30m,40m<br>DC4DXA - 20m,30m,40m<br>DC4DXA - 20m,30m,40m<br>CASTAN - 17m,20m,30m,40<br>EAGVQ -<br>EASDBM -                                                                                                    |
| vorld wide / zc<br>how/hide my<br>no filter selec<br>search spot b<br>de<br>HA1VHF<br>ET3AA<br>55RRS<br>DJ9IE                                                                                                    | boom to US / zoom to E<br>last filters<br>ted, showing all spot<br>by callsign<br>dx<br>G4GBX<br>G4GBX<br>Callsign<br>LZ1AEY<br>RR90                                                                                                    | rope / zoom to<br>s<br>freq cq<br>7026.5 CV<br>18079.3 CV<br>14082.2 RT<br>14100.0 CV                                                                                                    | 6           /dx           V CQ           V CQ           TY CQ           V NCDXF                                                                                                    | rows to           8           snr         speed           2 dB         17 wpm           2 dB         26 wpm           13 dB         45 bps           4 dB         23 wpm                                                                                                    | 2<br>show: 15<br>9<br>time 9<br>08402 04 Oct<br>08402 04 Oct<br>08402 04 Oct<br>08402 04 Oct                                                                                                    | DJ3AK - 17m,20m,30m,40<br>DJ9E - 60m,40m,17m,20m<br>DK0TE - 40m,20m<br>DK9IP - 17m,20m,30m,40m<br>DL0LBS -<br>DL4RCK -<br>DL4RCK -<br>DL4RCK - 20m,30m,40m<br>D04DXA - 20m,30m,40m<br>D04DXA - 20m,30m,40m<br>D04DXA - 20m,30m,40m<br>EASDWU - 17m,20m,30m,40m<br>EASDBM -<br>ESSPC - 40m,20m,80m<br>ET3 A A                                                                                                    |
| vorld wide / zc<br>how/hide my<br>no filter selec<br>search spot b<br>de<br>HA1VHF<br>ET3AA<br>55RRS<br>DJ9IE<br>HA6PX                                                                                                | abom to US / zoom to E<br>last filters<br>ted, showing all spot<br>by callsign<br>dx<br>G4GBX<br>G4GBX<br>AA3KW<br>LZ1AEY<br>RR90<br>HG7BHB                                                                                                    | rope / zoom to<br>freq cq<br>7026.5 CV<br>18079.3 CV<br>14082.2 RT<br>14100.0 CV<br>5352.5 CV                                                                                                    | 6           /dx           V CQ           V CQ           TY CQ           V NDXF           V NDXF                                                                                                    | rows to<br>3           speed           2 dB         17 wpm           2 dB         26 wpm           13 dB         45 bps           4 dB         23 wpm           3 dB         12 wpm                                                                                                    | 2<br>show: 15<br>9<br>time<br>9<br>08402 04 Oct<br>08402 04 Oct<br>08402 04 Oct<br>08402 04 Oct<br>08402 04 Oct<br>08402 04 Oct                                                                                                    | DJ3AK - 17m,20m,30m,40<br>DJ9E - 60m,40m,17m,20m<br>DK0TE - 40m,20m<br>DK0TE - 40m,20m<br>DK9IP - 17m,20m,30m,40m<br>DL0LBS -<br>DL4RCK -<br>DL4RCK -<br>DL4RCK -<br>DL4RCK -<br>DL4RCK -<br>DC4DXA - 20m,30m,40m<br>DC4DXA - 20m,30m,40m<br>DC4DXA - 20m,30m,40m<br>C4ACVQ -<br>EASDBM -<br>ESSPC - 40m,20m,80m<br>ET3AA -<br>F4KJI -                                                                                                    |
| vorld wide / zc<br>how/hide my<br>no filter selec<br>search spot b<br>de<br>HA1VHF<br>ET3AA<br>F5RRS<br>DJ9IE<br>HA6PX<br>SV8RV                                                                                       | abom to US / zoom to E<br>last filters<br>ted, showing all spot<br>by callsign<br>dx<br>G4GBX<br>G4GBX<br>AA3KW<br>LZ1AEY<br>RR90<br>HG7BHB<br>C 425LF                                                                                                    | rope / zoom to<br>rope / zoom to<br>rope / zoom to | 6         7           /dx         7           V CQ         7           V CQ         7           V CQ         7           V NCDXF         7           V BCN         731 CQ                                                                                                    | rows to           8           snr         speed           2 dB         17 wpm           2 dB         26 wpm           13 dB         45 bps           4 dB         23 wpm           3 dB         12 wpm           2 dB         31 bps                                                                                                    | 2<br>show: 15 →<br>15 →<br>15 →<br>15 →<br>15 →<br>10840z 04 Oct<br>0840z 04 Oct<br>0840z 04 Oct<br>0840z 04 Oct<br>0840z 04 Oct<br>0840z 04 Oct<br>0840z 04 Oct                                                                                                    | DJ3AK - 17m,20m,30m,40<br>DJ9E - 60m,40m,17m,20m<br>DK0TE - 40m,20m<br>DK9P - 17m,20m,30m,40m<br>DL4RCK -<br>DL8LAS - 20m,30m,40m<br>D04DXA - 20m,30m,40m<br>D04DXA - 20m,30m,40m<br>D04DXA - 20m,30m,40m<br>EA5WU - 17m,20m,30m,40<br>EA5WU - 17m,20m,30m,40<br>EA5WU - 17m,20m,30m,40<br>EA5WU - 17m,20m,30m,40<br>EA5WD - 17m,20m,30m<br>ET3AA -<br>F4KJI -<br>F5RRS - 40m,20m,30m<br>Feirr                                                                                                    |
| vorld wide / zc<br>how/hide my<br>no filter selec<br>search spot b<br>de<br>HA1VHF<br>ET3AA<br>F5RRS<br>DJ9IE<br>HA6PX<br>SV8RV<br>SV8RV                                                                              | act filters<br>ted, showing all spot<br>ted, showing all spot<br>dx<br>G4GBX<br>G4GBX<br>AA3KW<br>LZ1AEY<br>RR90<br>HG7BHB<br>Q4Z5LF<br>RW3WY                                                                                                    | rope / zoom to<br>rope / zoom to<br>rope / zoom to | 6         7           /dx         7           V CQ         7           V CQ         7           V CQ         7           V CQ         7           V NCDXF         7           V BCN         731 CQ           K63 CQ         7                                                                                                    | rows to           8           speed           2 dB         17 wpm           2 dB         26 wpm           13 dB         45 bps           4 dB         23 wpm           3 dB         12 wpm           22 dB         31 bps           19 dB         63 bps                                                                                                    | 2<br>show: 15 →<br>15 →<br>15 →<br>15 →<br>15 →<br>10840z 04 Oct<br>0840z 04 Oct<br>0840z 04 Oct<br>0840z 04 Oct<br>0840z 04 Oct<br>0840z 04 Oct<br>0840z 04 Oct<br>0840z 04 Oct                                                                                                    | DJ3AK - 17m,20m,30m,40<br>DJ9E - 60m,40m,17m,20m<br>DK0TE - 40m,20m<br>DK9P - 17m,20m,30m,40m<br>DL4RCK -<br>DL4RCK -<br>DL8LAS - 20m,30m,40m<br>D08Z - 40m,17m,20m,30m<br>EA5WU - 17m,20m,30m,40<br>EA5WU - 17m,20m,30m,40<br>EA5WU - 17m,20m,30m,40<br>EA5WU - 17m,20m,30m,40<br>EA5PC - 40m,20m,30m<br>ET3AA -<br>F4KJI -<br>F5RRS - 40m,20m,30m<br>F6IIT -<br>F8FKJ -                                                                                                    |
| vorld wide / zc<br>how/hide my<br>no filter selec<br>search spot b<br>de<br>HA1VHF<br>ET3AA<br>F5RRS<br>DJ9IE<br>HA6PX<br>SV8RV<br>SV8RV<br>SV8RV                                                                     | act filters<br>ted, showing all spot<br>ted, showing all spot<br>dx<br>G4GBX<br>G4GBX<br>AA3KW<br>LZ1AEY<br>RR90<br>HG7BHB<br>Q4Z5LF<br>RW3WY<br>US5QLJ                                                                                                    | Freq         cq           freq         cq           7026.5         CV           18079.3         CV           14082.2         RT           14100.0         CV           5352.5         CV           14070.4         PS           14071.5         PS           14071.7         PS                                                                                                    | 6         7           /dx         7           V CQ         7           V CQ         7           V CQ         7           V CQ         7           V NCDXF         7           V BCN         73           K31 CQ         7           K63 CQ         7           K63 CQ (LoTW)         7                                                                                                    | rows to           8           smr         speed           2 dB         17 wpm           2 dB         26 wpm           13 dB         45 bps           4 dB         23 wpm           3 dB         12 wpm           22 dB         31 bps           19 dB         63 bps           12 dB         63 bps                                                                                                    | 2<br>show: 15 →<br>15 →<br>15 →<br>15 →<br>15 →<br>15 →<br>15 →<br>15 →<br>15 →<br>15 →<br>16 →<br>16 | DJ3AK - 17m,20m,30m,40<br>DJ9E - 60m,40m,17m,20m<br>DK0TE - 40m,20m<br>DK8NE - 6m<br>DK9P - 17m,20m,30m,40m<br>DL4RCK -<br>DL4RCK -<br>DL8LAS - 20m,30m,40m<br>D08Z - 40m,17m,20m,30m,40m<br>D6ASVU - 17m,20m,30m,40m<br>EASVVU - 17m,20m,30m,400<br>EASVVU - 17m,20m,30m,400<br>EASVVU - 17m,20m,30m,400<br>EASVVU - 17m,20m,30m,400<br>EASVVU - 17m,20m,30m<br>ET3AA -<br>F4KJI -<br>F5RRS - 40m,20m,30m<br>F6IT -<br>F8FKJ -<br>G4DPF -                                                                                                    |
| vorld wide / zc<br>how/hide my<br>no filter selec<br>search spot b<br>de<br>HA1VHF<br>ET3AA<br>F5RRS<br>DJ9IE<br>HA6PX<br>SV8RV<br>SV8RV<br>SV8RV<br>SV8RV<br>B9BXE                                                   | boom to US / zoom to E<br>last filters<br>ted, showing all spot<br>y callsign<br>dx<br>G4GBX<br>G4GBX<br>CACCERNE<br>AA3KW<br>LZ1AEY<br>RR90<br>G4Z5LF<br>CACCERNE<br>W3WY<br>US5QLJ<br>G0UOO                                                                                                    | Freq         cq           freq         cq           7026.5         CV           18079.3         CV           14082.2         RT           14100.0         CV           5352.5         CV           14070.4         PS           14071.5         PS           14071.7         PS           7019.1         CV                                                                                                    | North Atlantic           6           /dx           V CQ           V CQ           TY CQ           V NCDXF           V BCN           K31 CQ           K63 CQ           K63 CQ           K63 CQ           V CQ                                                                                                    | rows to           8           snr         speed           2 dB         17 wpm           2 dB         26 wpm           13 dB         45 bps           4 dB         23 wpm           3 dB         12 wpm           22 dB         31 bps           19 dB         63 bps           12 dB         23 wpm                                                                                                    | 2<br>show: 15 →<br>time 9<br>0840z 04 Oct<br>0840z 04 Oct<br>0840z 04 Oct<br>0840z 04 Oct<br>0840z 04 Oct<br>0840z 04 Oct<br>0840z 04 Oct<br>0840z 04 Oct<br>0840z 04 Oct<br>0840z 04 Oct<br>0840z 04 Oct                                                                                                    | DJ3AK - 17m,20m,30m,40<br>DJ9E - 60m,40m,17m,20m<br>DK0TE - 40m,20m<br>DK8NE - 6m<br>DK9P - 17m,20m,30m,40m<br>DL4RCK -<br>DL4RCK -<br>DL8LAS - 20m,30m,40m<br>DQ8Z - 40m,17m,20m,30m,40m<br>DQ8Z - 40m,17m,20m,30m,40<br>EA5V/U - 17m,20m,30m,40<br>EA5V/U - 17m,20m,30m,40<br>EA5V/U - 17m,20m,30m,40<br>EA5V/U - 17m,20m,30m,40<br>EA5V/U - 17m,20m,30m,40<br>EA5V/U - 17m,20m,30m<br>ET3AA -<br>F4KJI -<br>F5RRS - 40m,20m,30m<br>F6IT -<br>F8FKJ -<br>G4DPF -<br>G7VJR -<br>G8BCG -                                                                                                    |
| vorld wide / zc<br>how/hide my<br>no filter selec<br>search spot b<br>de<br>HA1VHF<br>ET3AA<br>F5RRS<br>DJ9IE<br>HA6PX<br>SV8RV<br>SV8RV<br>SV8RV<br>SV8RV<br>B9BXE<br>N3LPL                                          | bom to US / zoom to E<br>last filters<br>ted, showing all spot<br>by callsign<br>dx<br>dx<br>dx<br>dx<br>dx<br>dx<br>dx<br>dx<br>dx<br>dx<br>dx<br>dx<br>dx                                                                                                    | Freq         cq           freq         cq           7026.5         CV           18079.3         CV           14082.2         RT           14100.0         CV           5352.5         CV           14070.4         PS           14071.5         PS           14071.7         PS           7019.1         CV           10108.1         CV                                                                                                    | North Atlantic           6           /dx           V CQ           V CQ           V CQ           V CQ           V CQ           V NCDXF           V BCN           K31 CQ           K63 CQ           K63 CQ           K63 CQ           V CQ           V CQ                                                                                                    | rows to           8           snr         speed           2 dB         17 wpm           2 dB         26 wpm           13 dB         45 bps           4 dB         23 wpm           3 dB         12 wpm           22 dB         31 bps           19 dB         63 bps           16 dB         22 wpm           23 dB         26 wpm                                                                                             | 2<br>show: 15 →<br>time 9<br>08402 04 Oct<br>08402 04 Oct<br>08402 04 Oct<br>08402 04 Oct<br>08402 04 Oct<br>08402 04 Oct<br>08402 04 Oct<br>08402 04 Oct<br>08402 04 Oct<br>08402 04 Oct<br>08402 04 Oct                                                                                                    | DJ3AK - 17m,20m,30m,40<br>DJ9IE - 60m,40m,17m,20m<br>DK0TE - 40m,20m<br>DK8NE - 6m<br>DK9IP - 17m,20m,30m,40m<br>DL9LBS -<br>DL4RCK -<br>DL8LAS - 20m,30m,40m<br>DQ8Z - 40m,17m,20m,30m,40<br>EA5WU - 17m,20m,30m,40<br>EA5WU - 17m,20m,30m,40<br>EA5WU - 17m,20m,30m<br>ET3AA -<br>F4KJI -<br>F5RRS - 40m,20m,30m<br>F6IT -<br>F8FKJ -<br>G4DPF -<br>G7VJR -<br>G8BCG -<br>GW8IZR - 17m,20m,40m                                                                                                    |
| vorld wide / zc<br>how/hide my<br>no filter selec<br>search spot b<br>de<br>HA1VHF<br>ET3AA<br>F5RRS<br>DJ9IE<br>HA6PX<br>SV8RV<br>SV8RV<br>SV8RV<br>SV8RV<br>SV8RV<br>HB9BXE<br>N3LPL<br>DL8LAS                      | bom to US / zoom to E<br>last filters<br>ted, showing all spot<br>by callsign<br>dx<br>dx<br>dx<br>dx<br>dx<br>dx<br>dx<br>dx<br>dx<br>dx<br>dx<br>dx<br>dx                                                                                                    | s         freq         cq           7026.5         CV           18079.3         CV           14082.2         RT           14100.0         CV           5352.5         CV           14070.4         PS           14071.5         PS           14071.7         PS           7019.1         CV           10108.1         CV                                                                                                    | Image: North Atlantic         6           6         //dx           7/dx         //dx           V CQ         //dx           V CQ         //dx           V CQ         //dx           V CQ         //dx           V CQ         //dx           V CQ         //dx           V NCDXF         //dx           V NCDXF         //dx           K63 CQ         //dx           K63 CQ         //dx           V CQ         //dx           V CQ         //dx                                                                                                    | rows to           8           spred           2 dB         17 wpm           2 dB         26 wpm           13 dB         45 bps           4 dB         23 wpm           3 dB         12 wpm           22 dB         31 bps           19 dB         63 bps           16 dB         22 wpm           23 dB         26 wpm                                                                                                    | 2<br>show: 15 →<br>15 →<br>15 →<br>08402 04 Oct<br>08402 04 Oct<br>08402 04 Oct<br>08402 04 Oct<br>08402 04 Oct<br>08402 04 Oct<br>08402 04 Oct<br>08402 04 Oct<br>08402 04 Oct<br>08402 04 Oct<br>08402 04 Oct<br>08402 04 Oct<br>08402 04 Oct                                                                                                    | DJ3AK - 17m,20m,30m,40<br>DJ9E - 60m,40m,17m,20m<br>DK0TE - 40m,20m<br>DK8NE - 6m<br>DK9P - 17m,20m,30m,40m<br>DL4RCK -<br>DL4RCK -<br>DL8LAS - 20m,30m,40m<br>D08Z - 40m,17m,20m,30m,40<br>EA5WU - 17m,20m,30m,40<br>EA5WU - 17m,20m,30m,40<br>EA5WU - 17m,20m,30m,40<br>EA5WU - 17m,20m,30m<br>FGIT -<br>FSRS - 40m,20m,30m<br>FGIT -<br>FSRS - 40m,20m,30m<br>FGIT -<br>FSRKJ -<br>G4DPF -<br>G7VJR -<br>G8BCG -<br>GW8IZR - 17m,20m,40m<br>HA1VHF -<br>40m,2m,17m,20m,6m,30m                                                                                                    |
| vorld wide / zc<br>how/hide my<br>no filter selec<br>search spot b<br>de<br>HA1VHF<br>ET3AA<br>F5RRS<br>DJ9IE<br>HA6PX<br>SV8RV<br>SV8RV<br>SV8RV<br>SV8RV<br>HB9BXE<br>N3LPL<br>DL8LAS<br>IGTV 10                    | bom to US / zoom to E<br>last filters<br>ted, showing all spot<br>y callsign<br>dx<br>GAGBX<br>GAGBX<br>Callsign<br>dx<br>GAGBX<br>Callsign<br>Callsign<br>dx<br>GAGBX<br>Callsign<br>Callsign<br>C          | s         5           freq         cq           7026.5         CV           18079.3         CV           14082.2         RT           14100.0         CV           5352.5         CV           14070.4         PS           14071.7         PS           7019.1         CV           10108.1         CV           7008.0         CV                                                                                                    | Image: North Atlantic         6           6         7           7/dx         7           V CQ         7           V CQ         7           V CQ         7           V NCDXF         7           V NCDXF         7           V NCDXF         7           V BCN         7           K63 CQ         7           V CQ         7           V CQ         7           V CQ         7           V CQ         7           V CQ         7           V CQ         7                                                                                                    | rows to           8           spred           2 dB         17 wpm           2 dB         26 wpm           13 dB         45 bps           4 dB         23 wpm           3 dB         12 wpm           22 dB         31 bps           19 dB         63 bps           16 dB         22 wpm           23 dB         26 wpm           14 dB         23 wpm                                                                          | 2<br>show: 15<br>15<br>08402 04 Oct<br>08402 04 Oct<br>08402 04 Oct<br>08402 04 Oct<br>08402 04 Oct<br>08402 04 Oct<br>08402 04 Oct<br>08402 04 Oct<br>08402 04 Oct<br>08402 04 Oct<br>08402 04 Oct<br>08402 04 Oct<br>08402 04 Oct<br>08402 04 Oct                                                                                                    | DJ3AK - 17m,20m,30m,40<br>DJ9E - 60m,40m,17m,20m<br>DK0TE - 40m,20m<br>DK8NE - 6m<br>DK9P - 17m,20m,30m,40m<br>DL9DLBS -<br>DL4RCK -<br>DL8LAS - 20m,30m,40m<br>D08Z - 40m,17m,20m,30m,40<br>EASWU - 17m,20m,30m,40<br>EASWU - 17m,20m,30m,40<br>EASDBM -<br>ESSPC - 40m,20m,80m<br>ET3AA -<br>F4KII -<br>F5RRS - 40m,20m,30m<br>F6IT -<br>F8FKJ -<br>G4DPF -<br>G7VJR -<br>G8BCG -<br>GW8IZR - 17m,20m,40m<br>HA1VHF -<br>40m,2m,17m,20m,6m,30m<br>HA2KSD - 40m                                                                                                    |
| vorld wide / zc<br>how/hide my<br>no filter selec<br>search spot b<br>de<br>HA1VHF<br>ET3AA<br>F5RRS<br>DJ9IE<br>HA6PX<br>SV8RV<br>SV8RV<br>SV8RV<br>SV8RV<br>SV8RV<br>HB9BXE<br>W3LPL<br>DL8LAS<br>IGTV 10<br>D04DXA | bom to US / zoom to E<br>last filters<br>ted, showing all spot<br>y callsign<br>dx<br>GAGBX<br>AA3KW<br>Callsign<br>AA3KW<br>Callsign<br>Callsign<br>Callsign<br>Call | s         5           freq         cq           7026.5         CV           18079.3         CV           14082.2         RT           14100.0         CV           5352.5         CV           14071.5         PS           14071.7         PS           7019.1         CV           14014.8         CV           7008.0         CV                                                                                                    | Image: North Atlantic           6           /dx           v CQ           v CQ           v CQ           v CQ           v CQ           v CQ           v CQ           v CQ           v CQ           v NDDXF           v BCN           K63 CQ           K63 CQ [LoTW]           v CQ           v CQ           v CQ           v CQ           v CQ           v CQ           v CQ           v CQ           v CQ                                                                                                    | rows to           8           snr         speed           2 dB         17 wpm           2 dB         26 wpm           13 dB         45 bps           4 dB         23 wpm           3 dB         12 wpm           22 dB         31 bps           19 dB         63 bps           16 dB         22 wpm           23 dB         26 wpm           17 dB         23 wpm           14 dB         20 wpm                               | 2<br>show: 15<br>15<br>15<br>108402 04 Oct<br>08402 04 Oct<br>08402 04 Oct<br>08402 04 Oct<br>08402 04 Oct<br>08402 04 Oct<br>08402 04 Oct<br>08402 04 Oct<br>08402 04 Oct<br>08402 04 Oct<br>08402 04 Oct<br>08402 04 Oct<br>08402 04 Oct<br>08402 04 Oct<br>08402 04 Oct                                                                                                    | DJ3AK - 17m,20m,30m,40<br>DJ9E - 60m,40m,17m,20m<br>DK0TE - 40m,20m<br>DK0TE - 40m,20m<br>DK9P - 17m,20m,30m,40m<br>DL9ES -<br>DL4RCK -<br>DL8LAS - 20m,30m,40m<br>D08Z - 40m,17m,20m,30m,40<br>EA5WU - 17m,20m,30m,40<br>EA5WU - 17m,20m,30m,40<br>EA5WU - 17m,20m,30m<br>ET3AA -<br>EA8DBM -<br>ESSPC - 40m,20m,30m<br>F6IT -<br>F8FKJ -<br>G4DPF -<br>G7VJR -<br>G8BCG -<br>G7VJR -<br>G8BCG -<br>G7VJR -<br>G7VJR -<br>G8BCG -<br>G7VJR -<br>G7VJR - |
| vorld wide / zc<br>how/hide my<br>no filter selec<br>search spot b<br>de<br>HA1VHF<br>ET3AA<br>F5RRS<br>DJ9IE<br>HA6PX<br>SV&RV<br>SV&RV<br>SV&RV<br>SV&RV<br>SV&RV<br>HB9BXE<br>W3LPL<br>DL&LAS<br>IGTV 10<br>D04DXA | bom to US / zoom to E<br>last filters<br>ted, showing all spot<br>by callsign<br>dx<br>G4GBX<br>G4GBX<br>G4GBX<br>C4C<br>AA3KW<br>C4C<br>C121AEY<br>C7AC<br>RR90<br>C4Z5LF<br>C7AC<br>C7AC<br>C7AC<br>C7AC<br>C7AC<br>C7AC<br>C7AC<br>C7A                                                                                                    | s         5           freq         q           7026.5         CV           18079.3         CV           14082.2         RT           14100.0         CV           5352.5         CV           14071.5         PS           14071.7         PS           7019.1         CV           14014.8         CV           7008.0         CV           7019.1         CV           14012.3         CV                                                                                                    | Image: North Atlantic         6           6         7           7/dx         7           7/dx         7           7/dx         7           7/dx         7           7/dx         7           7/dx         7           7/dx         7           7/dx         7           7/dx         7           7/dx         7           7         7           7         7           7         7           7         7           7         7           7         7           7         7           7         7           7         7           7         7           7         7           7         7           7         7           7         7           7         7           7         7           7         7           7         7           7         7           7         7           7         7           7         7           7         7 | rows to           8           snr         speed           2 dB         17 wpm           2 dB         26 wpm           13 dB         45 bps           4 dB         23 wpm           3 dB         12 wpm           2 dB         31 bps           19 dB         63 bps           16 dB         22 wpm           23 dB         26 wpm           14 dB         20 wpm           14 dB         20 wpm           21 dB         23 wpm | 3         time       9         0840z       04 Oct         0840z       04 Oct                                                                                                    | DJ3AK - 17m,20m,30m,40<br>DJ9E - 60m,40m,17m,20m<br>DK0TE - 40m,20m<br>DK0TE - 40m,20m<br>DK8NE - 6m<br>DL9E - 17m,20m,30m,40m<br>DL0LBS -<br>DL4RCK -<br>DL8LAS - 20m,30m,40m<br>D08Z - 40m,17m,20m,30m,40<br>EA5WU - 17m,20m,30m,40<br>EA5WU - 17m,20m,30m,40<br>EA5WU - 17m,20m,30m<br>ET3AA -<br>EA8DBM -<br>ESSPC - 40m,20m,30m<br>F6IIT -<br>F8FKJ -<br>G4DPF -<br>G7VJR -<br>G8BCG -<br>G7VJR -<br>G8BCG -<br>GW8IZR - 17m,20m,6m,30m<br>HA1VHF -<br>40m,2m,17m,20m,6m,30m<br>HB9DXE - 40m,17m,20m,31<br>HB9DXE - 40m,17m,20m,31<br>IDDMI - 20m,40m                                                                                                    |

#### Dann schauen wir uns die Seite "main" einmal an:

#### Bild 3, die Seite "main"

Auf der Map sehen wir die aktuell laufenden Verbindungen, auf den jeweiligen Bändern in verschiedenen Farben. Die Seite wird automatisch jede Minute aktualisiert.

Legende:

- 1. Die verschiedenen Bänder in verschiedenen Farben dargestellt
- 2. Hier kann die Anzahl Spots eingestellt werden
- 3. "de" zeigt die aktive RBN-Station welche die DX-Station gehört hat
- 4. "dx" zeigt die CQ- rufende Station
- 5. Zeigt die Frequenz der rufenden CQ-Station
- 6. Zeigt uns die Betriebsart, dass diese CQ ruft und ob die Station LotW nutzt (LotW = Logbook of the world, bei der ARRL).
- 7. Zeigt die SNR in dB, also das Rausch-Nutz-Signal am RX der RBN-Station
- 8. "Speed" = Gebegeschwindigkeit bei CW, oder Baudrate bei Digi-Mode

- 9. Hier sehen wir das genaue Datum und Uhrzeit in UTC
- 10. Die Zeile 10 ist grün hinterlegt, die Zeile 10a ist weiss, grün bedeutet gerade aktualisiert.
- 11. Hier sehen wir alle momentan aktiven RBN-Stationen und auf welchen Bändern man diese gerade hört.

| lcome main                         |              | nodes                   | downlo | ads about    | contact us                        |                   |       |  |  |
|------------------------------------|--------------|-------------------------|--------|--------------|-----------------------------------|-------------------|-------|--|--|
|                                    | download     | raw data                | 3      |              |                                   |                   |       |  |  |
| LINECK OUT REN                     | spots ana    | lysis too               | l,     | n.biogspot.c | om, stay tuned                    |                   |       |  |  |
| Check out your s<br>You can compar | e create you | ur filter!              |        | s heard by a | lysis Tool".<br>single reverse be | acon on a given ( | date. |  |  |
| Donato                             | spot searc   | ch                      |        |              |                                   |                   |       |  |  |
| Donate                             | beacons >    | •                       |        |              |                                   |                   |       |  |  |
|                                    | HF >         |                         |        | HF           |                                   |                   | 1     |  |  |
| Map Satelli                        | VHF+ >       |                         |        | 137kHz       |                                   |                   |       |  |  |
|                                    | HF           | HF                      |        | 472kHz       |                                   | ASIA              |       |  |  |
|                                    | VHF+         | VHF+<br>HF/CW<br>HF/SSB |        | 1.8MHz       |                                   |                   |       |  |  |
|                                    | HF/CW        |                         |        | 3.5MHz       |                                   |                   |       |  |  |
|                                    | HF/SSB       |                         |        | 5MHz         |                                   |                   |       |  |  |
|                                    | VHF+/CW      | ,                       |        | 7MHz         |                                   |                   |       |  |  |
|                                    | VHF+/SSE     | в                       |        | 10MHz        |                                   |                   |       |  |  |
|                                    | 1.8/3.5/7    | 1.8/3.5/7MHz            |        | 14MHz        |                                   |                   |       |  |  |
|                                    | 14/21/28     |                         |        | 18MHz        |                                   |                   | * 🖌 + |  |  |
|                                    | 10/18/24     | MHz                     |        | 21MHz        |                                   |                   | -     |  |  |
| Google                             | 20/20/24     |                         | -      | 24MHz        |                                   |                   | 1     |  |  |

Wir wählen nun ein interessiertantes Band aus

## Bild 4, Wir wählen nun ein interessiertants Band aus, z.B. 40m

| de     | dx      | freq   | cq/dx        | snr   | speed  | time         |
|--------|---------|--------|--------------|-------|--------|--------------|
| HB9BXE | F6ACD   | 7013.1 | CW CQ        | 4 dB  | 21 wpm | 0953z 04 Oct |
| OE6TZE | IK4FFS  | 7026.0 | CW CQ        | 7 dB  | 13 wpm | 0953z 04 Oct |
| HA1VHF | E DH3LK | 7036.5 | CW CQ [LoTW] | 3 dB  | 22 wpm | 0953z 04 Oct |
| F5RRS  | F6ACD   | 7013.2 | CW CQ        | 10 dB | 21 wpm | 0952z 04 Oct |
| DG4ABE | F6ACD   | 7013.2 | CW CQ        | 20 dB | 21 wpm | 0952z 04 Oct |
| DJ9IE  | F6ACD   | 7013.1 | CW CQ        | 30 dB | 21 wpm | 0952z 04 Oct |
| GW8IZR | F6ACD   | 7013.1 | CW CQ        | 25 dB | 21 wpm | 0952z 04 Oct |
| GW8IZR | IU4AZC  | 7016.5 | CW CQ [LoTW] | 13 dB | 27 wpm | 0952z 04 Oct |
| HA2KSD | IU4AZC  | 7016.5 | CW CQ [LoTW] | 42 dB | 26 wpm | 0952z 04 Oct |
| HA2KSD | F6ACD   | 7013.1 | CW CQ        | 23 dB | 21 wpm | 0952z 04 Oct |
| DF7GB  | IU4AZC  | 7016.5 | CW CQ [LoTW] | 23 dB | 26 wpm | 0952z 04 Oct |
| DQ8Z   | F6ACD   | 7013.2 | CW CQ        | 11 dB | 21 wpm | 0952z 04 Oct |
| DQ8Z   | IU4AZC  | 7016.5 | CW CQ [LoTW] | 17 dB | 26 wpm | 0952z 04 Oct |
| DK9IP  | F6ACD   | 7013.1 | CW CQ        | 13 dB | 21 wpm | 0952z 04 Oct |

Dx Spots/HF>/ entsprechendes Band anklicken.

Bild 5, nun sehen wir nur noch das ausgewählte 40m-Band

#### Wir testen unsere eigene Station

Nun wollen wir unsere eigene Station testen. Dazu wählen wir dx Spots/Spot search, tragen unser Call ein und drücken "search".

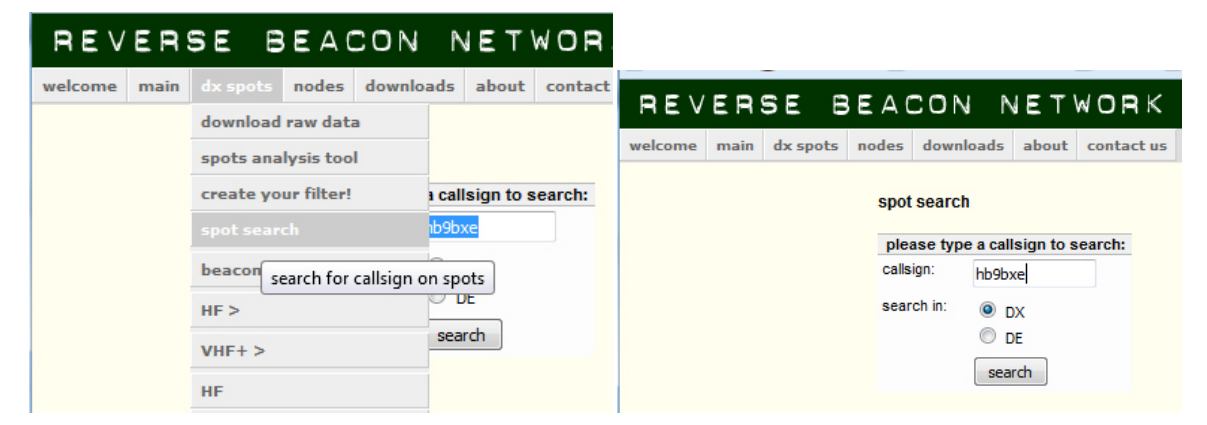

Bild 6, wir schauen nach unserem Call

Dann nehmen wir unsere Station in Betrieb und starten einen oder mehrere der folgenden Aufrufe:

<CQ CQ CQ de [eigenes Call, eigenes Call, eigenes Call] + k>

Nun kommt aber möglicherweise eine Station auf diesen CQ-Ruf zurück und wenn wir nicht antworten ist das natürlich unanständig.

Die Skimmer hören aber nicht nur auf CQ, sondern auch auf "test". Also rufen wir für Testzwecke folgendermassen:

```
< v v v test de [eigenes Call, eigenes Call, eigenes Call] test>
```

Es versteht sich von selbst, dass man nicht an Contest- Wochenenden mit "Test" ruft, denn alle Conteststationen rufen ja mit dem eigenen Call plus "test". Das würde Verwirrung und Ärger hervorrufen.

Das Tempo wählen wir jeweils zwischen 20 bis 35 WPM. Am besten senden wir dies mit einer elektronischen Taste oder dem Computer. Man kann natürlich dies auch mit einer Hand-Taste geben, aber dann muss das eigen Tastspiel perfekt sein, ansonsten kann der Skimmer dies nicht perfekt decodieren.

Nach ein paar solchen Aufrufen sehen wir bereits, welche RBN Stationen uns gehört haben.

| showing spots  | showing spots for DX call: HB9BXE rows to show: 15 - |        |              |       |        |              |  |  |
|----------------|------------------------------------------------------|--------|--------------|-------|--------|--------------|--|--|
| search spot by | search spot by callsign                              |        |              |       |        |              |  |  |
| de             | dx                                                   | freq   | cq/dx        | snr   | speed  | time         |  |  |
| DF4UE          | HB9BXE                                               | 3535.4 | CW CQ [LoTW] | 16 dB | 29 wpm | 1729z 03 Oct |  |  |
| SM6FMB         | HB9BXE                                               | 3535.4 | CW CQ [LoTW] | 17 dB | 29 wpm | 1729z 03 Oct |  |  |
| M0ORD          | HB9BXE                                               | 3535.4 | CW CQ [LoTW] | 15 dB | 29 wpm | 1728z 03 Oct |  |  |
| HB9DCO         | HB9BXE                                               | 3535.4 | CW CQ [LoTW] | 9 dB  | 29 wpm | 1728z 03 Oct |  |  |
| SK3W           | HB9BXE                                               | 3535.4 | CW CQ [LoTW] | 24 dB | 29 wpm | 1728z 03 Oct |  |  |
| SA7AKE         | HB9BXE                                               | 3535.4 | CW CQ [LoTW] | 19 dB | 29 wpm | 1728z 03 Oct |  |  |
| G4DPF          | HB9BXE                                               | 3535.4 | CW CQ [LoTW] | 12 dB | 29 wpm | 1728z 03 Oct |  |  |
| DQ8Z           | HB9BXE                                               | 3535.4 | CW CQ [LoTW] | 14 dB | 29 wpm | 1728z 03 Oct |  |  |
| DL8LAS         | HB9BXE                                               | 3535.4 | CW CQ [LoTW] | 21 dB | 30 wpm | 1728z 03 Oct |  |  |
| DL9GTB         | HB9BXE                                               | 3535.4 | CW CQ [LoTW] | 24 dB | 29 wpm | 1728z 03 Oct |  |  |
| F5RRS          | HB9BXE                                               | 3535.4 | CW CQ [LoTW] | 31 dB | 29 wpm | 1728z 03 Oct |  |  |
| OE6TZE         | HB9BXE                                               | 3535.4 | CW CQ [LoTW] | 35 dB | 29 wpm | 1728z 03 Oct |  |  |
| DO4DXA         | НВ9ВХЕ                                               | 3535.4 | CW CQ [LoTW] | 36 dB | 30 wpm | 1728z 03 Oct |  |  |
| SEOX           | НВ9ВХЕ                                               | 3535.4 | CW CQ [LoTW] | 6 dB  | 29 wpm | 1728z 03 Oct |  |  |
| IK3STG         | НВ9ВХЕ                                               | 3535.4 | CW CQ [LoTW] | 34 dB | 29 wpm | 1728z 03 Oct |  |  |

Bild 7, nach ein paar CQ-Rufen und zwei/drei Minuten später sehen wir, wer uns hört

## **Antennen-Test**

Mit diesem RBN-Tool können wir wirklich aussagekräftige Messungen vornehmen. Dabei starten wir mit Antenne 1 und starten auf der zu interessierenden Frequenz ein paar "Test-Rufe" mit einer Geschwindigkeit von 25WPM. Darnach kommt die Antenne 2 zum Einsatz, dabei starten wir wiederum ein paar "Test-Rufe" aber mit einer neuen Geschwindigkeit von 30WPM. Somit können wir die SNR-Resultate eindeutig voneinander unterscheiden und auswerten.

## **RBN ist eine hilfreiche DX-Anwendung**

Mit diesem RBN-Tool können wir auch nach DX-Expeditionen Ausschau halten und ausfindig machen, wann sie QSY machen und CQ rufen. Hier liegt der Vorteil auf der Hand, wir sehen diese Rufzeichen bevor sie im DX-Cluster erscheinen und noch kein Chaos herrscht.

Dazu gibt man einfach das zu suchende Call unter "DX Spot/Spot Search" ein.

## Analysen

Feldstärken-Analyse NMD 2016

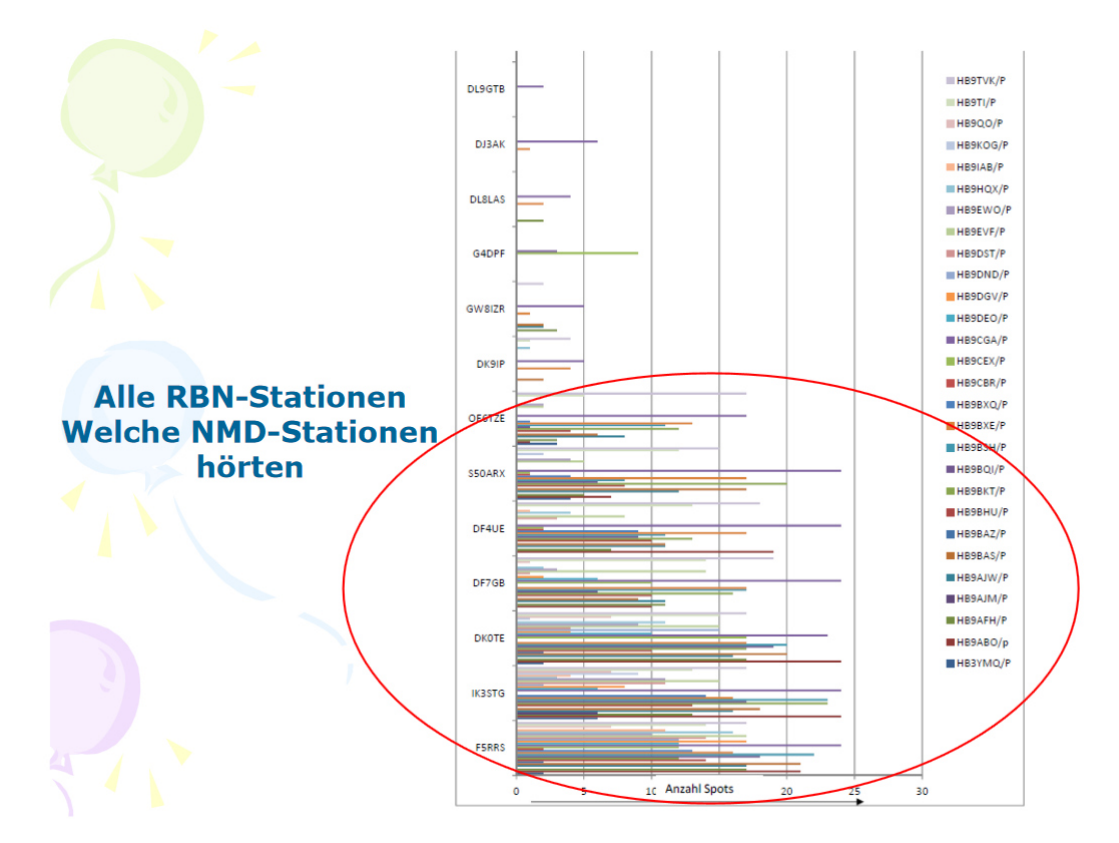

Bild 8, das Bild zeigt ein Vergleich der Feldstärken aller NMD Stationen

Daraus lässt sich auch ablesen, welche Vorzugrichtungen die benutzte Antenne hatte.

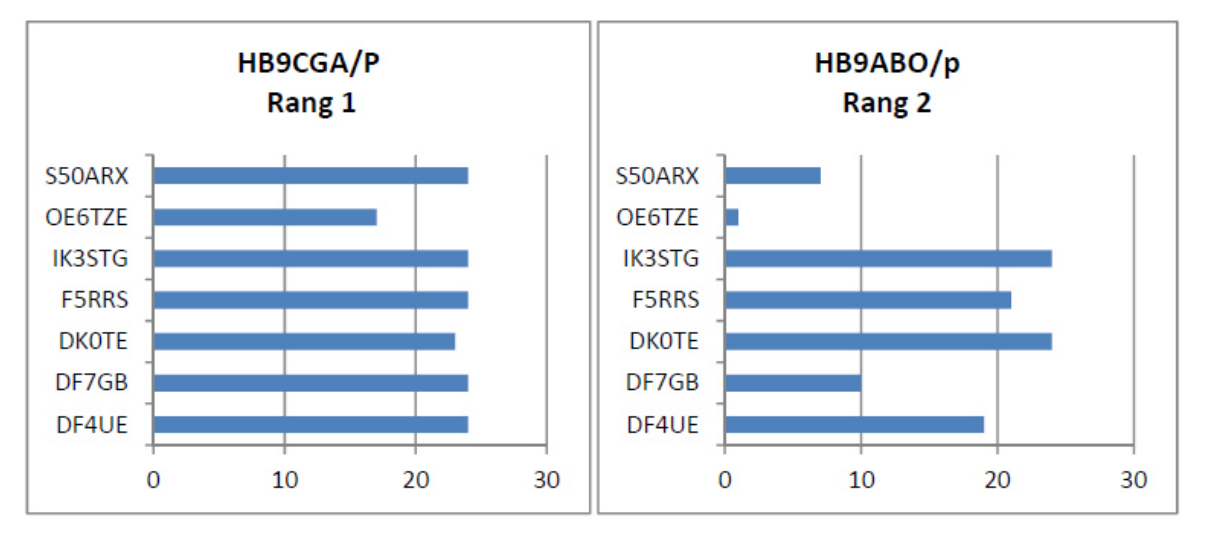

Bild 9, Vergleich Vorzugsrichtung der jeweiligen Antennen der erst- und zweitbesten Station des NMD2016

Im Bild links HB9CGA/P lässt sich herauslesen, dass die benutzte Antenne eine gleichmässige Rundstrahlung aufweist.

Im Bild rechts sehen wir, dass die Antennenabstrahlung von HB9ABO Löcher aufweist. Das tiefe Loch mit Richtung OE6TZE lässt sich nach Aussage von Urs HB9ABO folgendermassen erklären: Das QTH von HB9ABO befand sich im Engadin, in der Nähe von Santa Maria im Val Müstair. Die Richtung Osten, also Richtung OE war durch hohe Berge abgeschirmt.

Mit einer solchen Analyse findet man also heraus, welche Antenne an welchem Ort die besten Bedingungen liefert.

# Das Spot-Analyse Tool von RBN

Als Beispiel wollen wir nachträglich eine Analyse zwischen den drei bestklassierten Conteststationen des NMD 2016 machen.

Dieses Analyse-Tool finden wir unter, dx spots":

- 1. Auf "spots analysis tool" klicken
- 2. Das gewünschte Datum auswählen.
- 3. Einen Skimmer (= reverse Beacon) auswählen (zuerst Kontinent, dann Skimmer-Station anklicken)
- 4. Zuunterst das Rufzeichen der ersten Station eingeben und Klick "Add", dann das Rufzeichen der zweiten Station eingeben und wieder Klick "Add".

Dann erscheint eine Grafik in der folgenden Art:

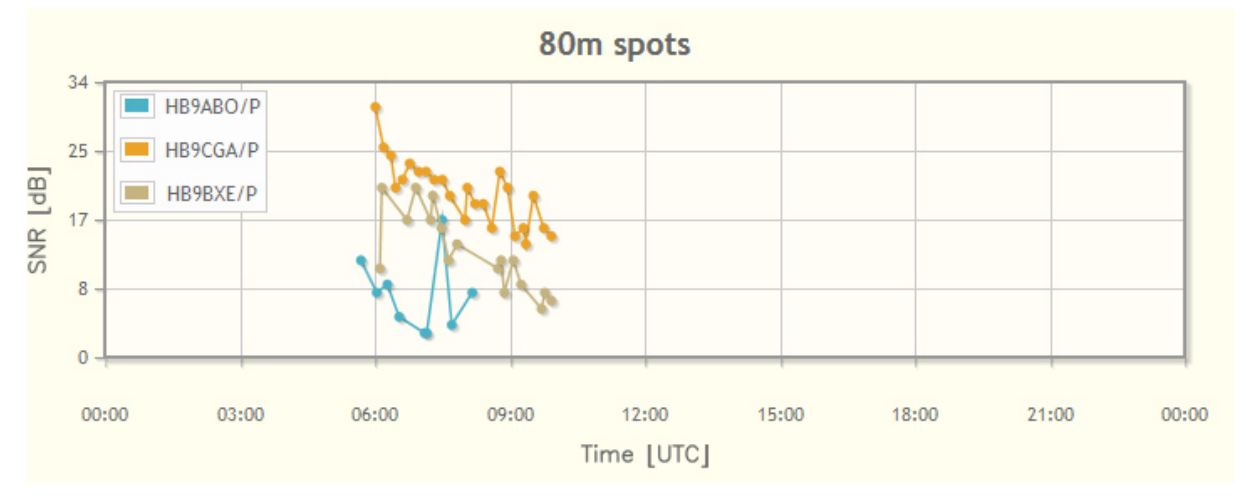

Bild 10, zeigt das Ergebnis der drei best klassierten NMD Stationen (1. Platz HB9CGA/P; 2. Platz HB9ABO/P; 3. Platz HB9BXE/P

Wir erkennen eine eindeutige Plausibilität, dass zum Gewinnen eines Contestes nebst einem guten Operating auch ein lautes (SNR) nötig ist.

# Filter-Möglichkeiten

Unter dem Reiter "dx spots/create your filter" öffnet sich folgender Bildschirm

| REV                                                          | ΕF                            | SE E                               | BEAC        | CON N                            | EΤ                     | VORK              |   |                  |   |       |   |                                                                                         |
|--------------------------------------------------------------|-------------------------------|------------------------------------|-------------|----------------------------------|------------------------|-------------------|---|------------------|---|-------|---|-----------------------------------------------------------------------------------------|
| welcome                                                      | mai                           | n dx spots                         | nodes       | downloads                        | about                  | contact us        |   |                  |   |       |   |                                                                                         |
| create yo                                                    | ur filt                       | er, or choose                      | one on th   | ne list at the ri                | ight side              | of the screen >>> |   |                  |   |       |   | ready made filters                                                                      |
|                                                              |                               | DX station                         |             |                                  |                        | DE station        |   | band             |   | mode  |   | HF last 50 HF                                                                           |
| dxcc:                                                        | ۲                             | any                                |             |                                  | - 0                    | any               | • | all              |   | any 🖣 | - | 137kHz HF/CW                                                                            |
| itu zone:                                                    | 0                             | any 🔻                              |             |                                  | $\odot$                | any 👻             |   | 137kHz<br>472kHz |   |       |   | 3.5MHz<br>5MHz 1.8/3.5/7MHz                                                             |
| cq zone:                                                     | $\bigcirc$                    | any                                |             | •                                | $\bigcirc$             | any               | • | 🔲 160m           |   |       |   | 10MHz 10/18/24MHz                                                                       |
| continent:                                                   | 0                             | any                                | •           |                                  | 0                      | any 🔻             |   | 80m              | - |       |   | 14MHz<br>18MHz<br>21MHz                                                                 |
| proceed<br>the DX stat<br>the DE stat<br>my last f           | tion c<br>tion c              | olumn refers to<br>olumn refers to | the station | which is being<br>where the spot | spotted.<br>t comes fi | om.               |   |                  |   |       |   | 24MHZ<br>28MHz<br>VHF+ VHF+/CW<br>50MHz VHF+/SSB<br>70MHz<br>144MHz<br>430MHz<br>1.2GHz |
| DX = HB91<br>band: 40r<br>DX = YJ44<br>DE dxcc:<br>DE = DR14 | BXE<br>m<br>AO<br>DL - F<br>A | ed. Rep. of Ge                     | ermany / b  | and: 160m / m                    | iode: cw               |                   |   |                  |   |       |   |                                                                                         |

Bild 11, zeigt die Filtermöglichkeiten für detaillierte Ansichten

Damit können wir nahezu alle möglichen Auswertungen erzeugen. Bitte probiert doch einmal verschiedene Filter-Kombinationen aus, eine detaillierte Beschreibung würde hier zu weit führen.

| ALC: NO. OF TAXABLE                                                                                            | The start of Chill Electroft K3                    |                                         | 14018.94 CW Elecraft K3                         | - 🗙                                                                                                    | Elecraft K3                                                                                                    |
|----------------------------------------------------------------------------------------------------|----------------------------------------------------|-----------------------------------------|-------------------------------------------------|----------------------------------------------------------------------------------------------------|----------------------------------------------------------------------------------------------------|
| decenit ka                                                                                                    | TOTO TOTO TOTO Canto Window Help                   |                                         | File Edit View Tools Config Window Help         |                                                                                                    | RIT 0.00 XIT CW                                                                                                 |
| 7016.97 SHOX Make 00                                                                                           | File LOK HEN TOOD ANTI                             | W ROV ROVAR                             | UY7LA Srat Srathe Roy                           | ROVNR                                                                                                    |                                                                                                    |
| WO TIX 00.0 TIM                                                                                                |                                                    | 0                                       | 160 0                                           |                                                                                                    | 14000-3                                                                                                    |
|                                                                                                    | 80 O Run O S&P 21 0                                |                                         | 80 • • Run • S&P 23 •                           |                                                                                                    | CERLICIA DAS Marca #                                                                                            |
|                                                                                                    | TAD                                                | COBXE F5 His Call F6 Repeat             | 20 F1 Orl? F2 Exch F3 Tu F4 HBSBXEE F5 His Call | F6 Repeat                                                                                                    | AN400A 240" New #                                                                                               |
|                                                                                                    | 15 F7 Findly F8 Agn? F9 Nr F1                      | 0 Call? F11 Empty F12 Wipe              | 15 F7 Empty F8 Agn? F9 Nr F10 Call? F11 Empty   | F12 Wipe                                                                                                    | R7CA 84" # New #                                                                                                |
|                                                                                                    | 10 Fac: Stop Wide Log t Edit                       | Mark Store Spotit ORZ                   | 10 Esc: Stop Wipe Log t Edit Mark Store         | Spot It QRZ                                                                                                    |                                                                                                    |
|                                                                                                    | Hdg 316° LP 136° 947km 58                          | Smi                                     | Hdg 70° LP 251° 1620km 1006mi                   |                                                                                                    | E                                                                                                    |
| EASEJ 240" New #                                                                                               | Call history UserText appears                      | here when enabled.                      | Call history UserText appears here when         | enabled.                                                                                                    | 14020 UY/LA /0" # New #                                                                                         |
| 26084F 316* New #                                                                                              |                                                    | 65/14 2'044                             | UR: EU/UKRAINE, Zn 16 65/14                     | 2'044                                                                                                    | EI7JK 306" New #                                                                                                |
|                                                                                                    | G: EU/ENGLAND, 21114                               | AND AND AND AND AND AND AND AND AND AND |                                                 |                                                                                                    | E                                                                                                    |
| -                                                                                                    | Check Log/Master/Telnet/Call history/Reverse looku |                                         |                                                 |                                                                                                    | 14030                                                                                                    |
|                                                                                                    | U <mark>U</mark> 7LA                               | UMILA UV/LE UV/LE                       |                                                 | -                                                                                                    | E                                                                                                    |
|                                                                                                    |                                                    |                                         |                                                 |                                                                                                    | E                                                                                                    |
|                                                                                                    |                                                    |                                         |                                                 |                                                                                                    |                                                                                                    |
| DJ8SW 15" New #                                                                                                |                                                    |                                         |                                                 |                                                                                                    | 14040                                                                                                    |
|                                                                                                    |                                                    |                                         |                                                 |                                                                                                    |                                                                                                    |
| - 000                                                                                                    |                                                    |                                         |                                                 |                                                                                                    |                                                                                                    |
| -                                                                                                    |                                                    |                                         |                                                 |                                                                                                    | 14050-                                                                                                    |
| -                                                                                                    |                                                    |                                         |                                                 |                                                                                                    |                                                                                                    |
| -                                                                                                    |                                                    |                                         |                                                 |                                                                                                    |                                                                                                    |
| OW -                                                                                                    | 104.10.2016 14:51:04Z Croation CW Contest          | - N1mm neu.s3db                         |                                                 |                                                                                                    | 14060-                                                                                                    |
| 2040                                                                                                    | DD-MM HH:MM 🔺 Call                                 | Freq Snt Sent I                         | cv NR Pfx M1 Pts                                |                                                                                                    |                                                                                                    |
| 338 -                                                                                                    | 03-10 17:19 OK1ITK                                 | 3550.85 599 59 !                        | 99 28 OK 2                                      |                                                                                                    |                                                                                                    |
|                                                                                                    | 03-10 17:20 OM3BA                                  | 3550.85 599 60                          | 99 31 0M 2                                      | and the second second s | 14070-                                                                                                    |
|                                                                                                    | 03-10 17:22 OK15KJ                                 | 3550.85 599 61                          | 99 49 0K 2                                      | and the owner of the owner, where the owner, where the ow | E                                                                                                    |
| 7000                                                                                                    | 03-10 17:22 OKIJVS                                 | 3550.85 599 62                          | 99 30 0K 2                                      |                                                                                                    | E                                                                                                    |
| -                                                                                                    | 03-10 17:25 OM8FF                                  | 3543.96 599 64                          | 99 44 0M 2                                      | CONTRACTOR OF THE OWNER                                                                                                    |                                                                                                    |
| 1                                                                                                    | 03-10 17:29 OM3PA                                  | 3535.37 599 65                          | 99 78 0M 2                                      | ~                                                                                                    | 14080 -                                                                                                    |
|                                                                                                    |                                                    |                                         |                                                 |                                                                                                    | E                                                                                                    |
|                                                                                                    |                                                    |                                         |                                                 |                                                                                                    | E                                                                                                    |
| 7050                                                                                                    |                                                    |                                         |                                                 |                                                                                                    | 14090                                                                                                    |
| -                                                                                                    |                                                    |                                         |                                                 |                                                                                                    | E Contraction                                                                                                   |
|                                                                                                    | C                                                  |                                         |                                                 |                                                                                                    | 7                                                                                                    |
| the second second second second second second second second second second second second second second second s |                                                    |                                         |                                                 |                                                                                                    | The second second second second second second second second second second second second second second second se |

**RBN-Anwendung für den Contest-Betrieb** 

Bild 12, Bildschirm des Contestlog N1MM (2R SO) mit Spots von RBN

Die meisten elektronischen Logs verfügen über einen DX-Cluster, der auch für RBN-Meldungen nutzbar ist. Somit erhalte ich als Contest-Station automatisch in der linken und rechten Bandmap rufenden CQ-Station angezeigt. Die verschiedenen Farben bedeuten:

**Rot** : schon auf diesem Band gearbeitete Station (Dupe) **Blau** : Station auf einem anderen Band schon gearbeitet, auf dem aktuellen

Pink : Neuer Multi auf diesem Band
Türkis : Neue Station auf diesem Band, kein Multi
Schwarz : Dupe, schon gearbeitet
Grün : Neue Zone (wenn Multi, z.B. beim CQWW)

Mit einem Maus-Klick hole ich mir nun dieses Call in das Eingabefenster, die genaue Frequenz wird automatisch vom Tranceiver und PA übernommen.

Eine wunderbare Sache, aber 100% sicher ist die das Rufzeichen nicht, das muss ich als Operator schon noch mit meinen Ohren verifizieren. Die Skimmer nehmen je nach Einstellungen auch ab und zu die Rufzeichen nicht korrekt auf. Auch die Frequenzen können plus/minus 100Hz variieren.

## Wir nehmen selbst eine RBN-Station auf 40m in Betrieb

Anforderungen, was man dazu braucht:

- 1. Einen PC Microsoft mit Windows Betriebssystem
- 2. Die Software CW-Skimmer, mit der gleichzeitig alle in einem bestimmten Frequenzbereich vorhandenen CW-Signale analysiert und dekodiert werden können.
- 3. Einen Empfänger je breiter desto besser ich habe meinen FiFi-SDR dafür verwendet. Zur Steuerung des FiFi habe ich das von PEOFKO entwickelte Programm SoftRock V9.0 Konfiguration verwendet.
- 4. Die Software Aggegator, welche von der Seite des RBN heruntergeladen werden kann.

#### Programme:

Folgende drei Programme laden wir vorerst von der jeweiligen Webseite herunter:

1. Download von http://www.dxatlas.com/Download.asp

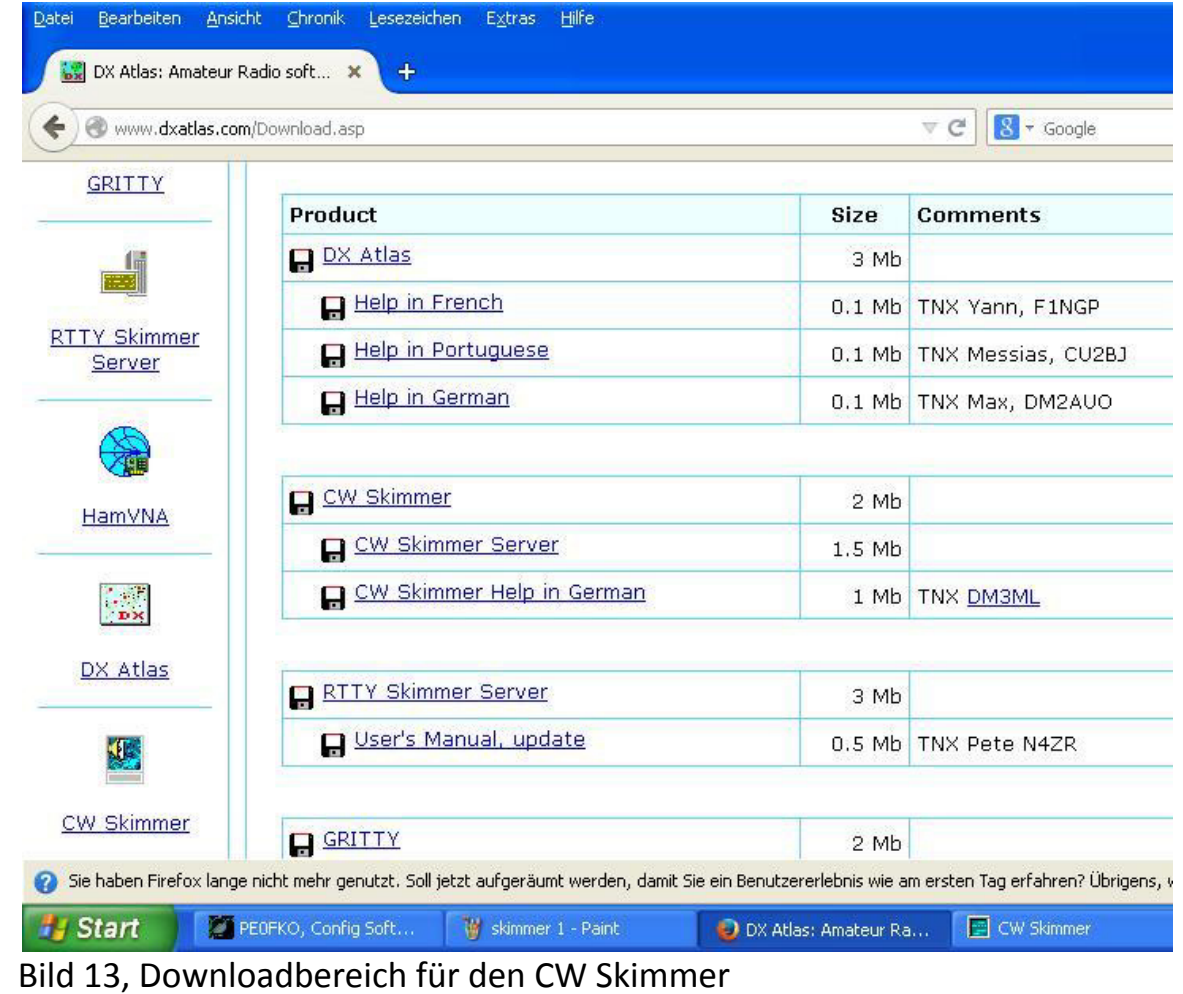

2. Dann die Zip-Datei der Software Aggegator herunterladen und die beiden darin enthaltenen Dateien z.B. in das Programmverzeichnis von CW Skimmer kopieren.

#### http://www.reversebeacon.net

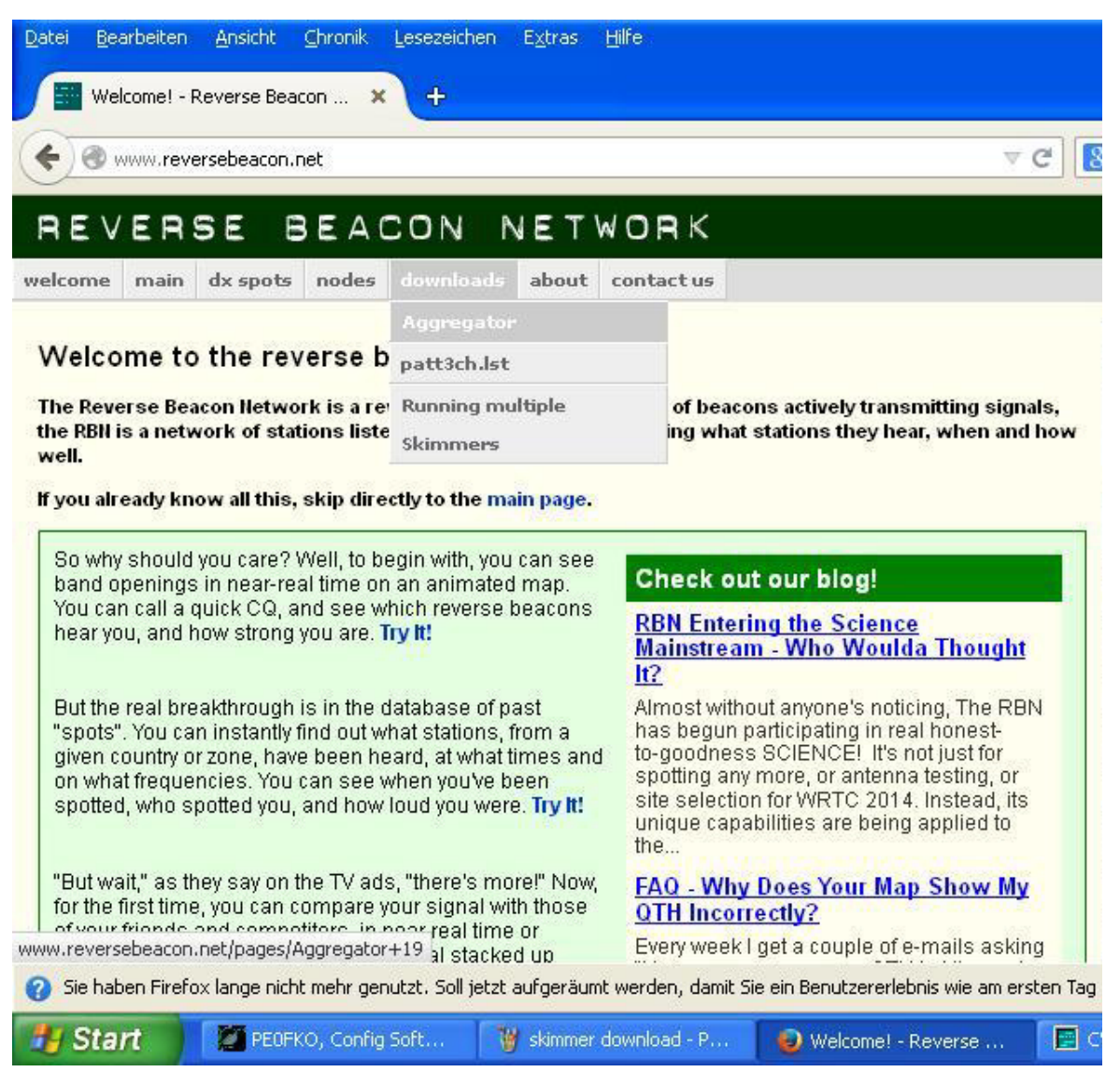

Bild 14; Downloadbereich für den Aggregator

3. Dann CFG-Programm von PEOFKA von der Webseit herunter laden http://www.peOfko.nl/CFGR/

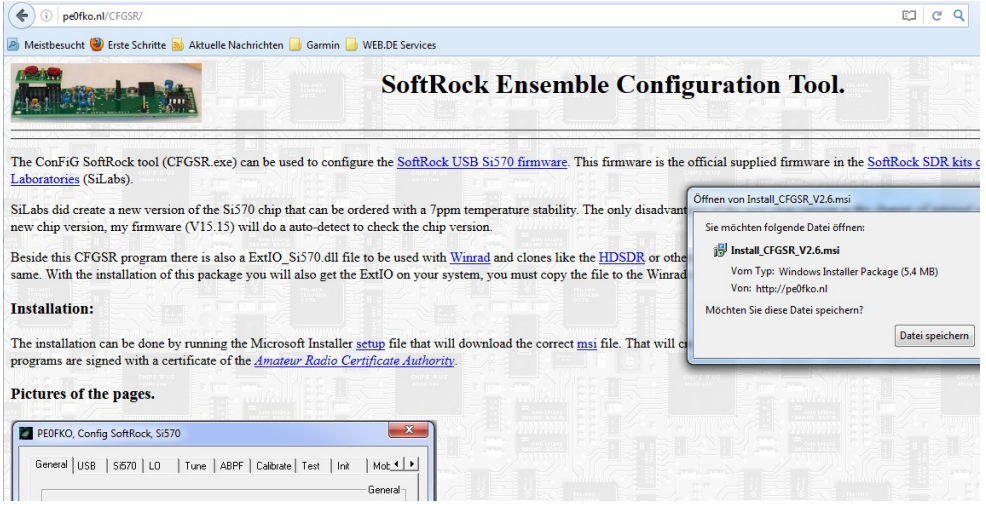

Bild 15, Downloadebereich von PEOFKO

Hier klicken wir den Hyperlink <u>msi</u> an, um die Datei herunter zu laden.

## **Installation Configuration-Programm von PE0FKO**

- 1. Wir installieren das Configuration-Tool vom Downloadbereich. Das Programm legt ein Verzeichnis / CFGSR / im Programmdateiverzeichnis an.
- Dann schliessen wir den FiFi an einem USB-Port an. Wichtig ist, dass ihr in Zukunft immer diesen USB-Port wählt, ansonsten der Computer den FiFi möglicherweise nicht mehr erkennt. Der Computer erkennt den FiFi als Soundkarte und installiert den nötigen Treiber. Nachdem der Computer meldet, dass das Device nun in Betrieb genommen werden kann, starten wir das Configuration Tool von PEOFKO.

3. Dann öffnet sich folgender Bildschirm

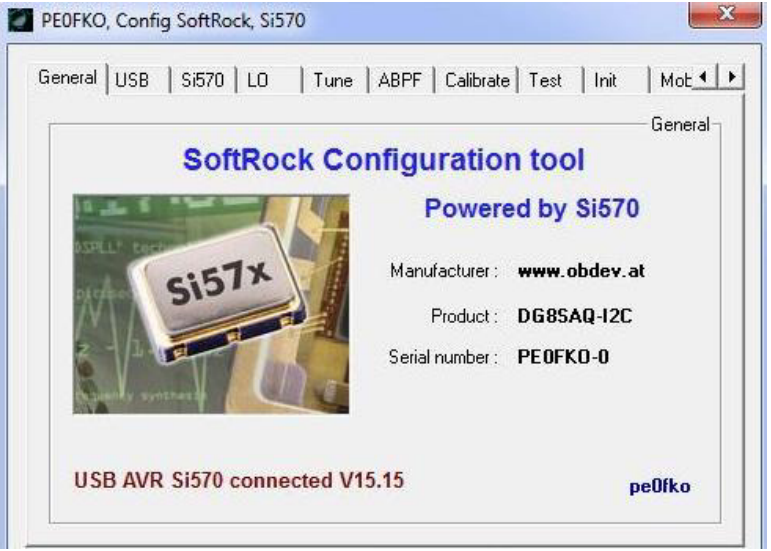

Bild 16, Menü -Bildschirm vom Conifguration Tool CFG

4. Als nächstes wählen wir den Reiter Tune an

| DEOFKO, Config S | oftRock, Si570       |                            |        |
|------------------|----------------------|----------------------------|--------|
| Si570 LO Tune    | ABPF   Calibrate   1 | fest   Init   Mobo   About | 11     |
| Requested freque | ncy                  | load freq                  | -Tune- |
|                  |                      |                            |        |
| 7.0140           | mouse wheel          | Set frequency              |        |
| <u>S 1 2</u>     | 3 4                  | Si570 output frequency     |        |
| 5 6 7            | 8 9                  |                            |        |
|                  |                      |                            |        |
| 6                |                      | Close                      | Exit   |

Bild 17, Eingabefeld der gewünschten Frequenz

Bei mir hat sich für das Betreiben des RBN auf 40m die Frequenz von 7.014 MHz ergeben. Die genau einzugebende Frequenz weicht bei jedem SDR-Empfänger etwas ab und muss ausprobiert werden. Wir sehen den grünen Punkt, das bedeutet dass alles in Ordnung ist und das CFG-Programm mit dem Si570 im FiFi kommuniziert. Weitere Details zum Programm findet ihr auf der Webseite von PE0FKO Für die nächsten Schritte wir lassen dass Programm am besten weiterhin laufen.

# Installation und die Inbetriebnahme des Skimmers:

- 1. Wir starten die Installations-Routine wie üblich aus dem Download-Bereich.
- 2. Darnach starten wir das Programm Skimmer

Wir sehen dann folgenden Bildschirm:

| Callsigns 🛛 🔀   | CW Skimmer 1.8 - Registered to HANS PETER BLAETTLER                                                                                                    |            |
|-----------------|----------------------------------------------------------------------------------------------------|------------|
| Freq Utc Call 🔺 | File View Commands Help                                                                                                    | 10000 1000 |
| Freq Utc Call 🔺 | File       View       Commands       Help         Image: Image: I |            |
|                 |                                                                                                    |            |
| Calls: 0        | 🖬 🔔 📕 Decoders: 0 of 0 Tin: 1                                                                                                    | 0 users    |

Bild 18, Skimmer neu gestartet

Vor dem ersten Start müssen aber noch folgende Einstellungen vorgenommen werden. Dazu klicken wir das grüne Icon **Settings** an

3. Dann öffnet sich folgender Bildschirm Settings

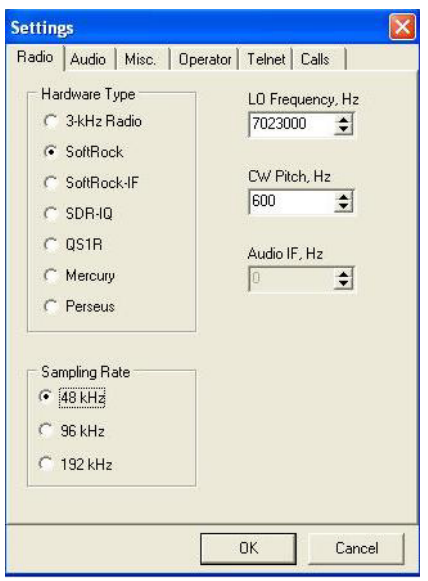

Bild 19, Radio-Einstellungen für den Skimmer

Hier sind die Einstellungen zum Radio vorzunehmen. Ihr könnt die Einstellungen genau so übernehmen. Die LO-Frequenz 702300Hz ist wiederum abhängig von eurem FiFi und muss nach der Inbetriebnahme auf die genaue Frequenzausgabe justiert werden. Die Frequenz-Justierung kann hier, aber auch im CFG-Programm vorgenommen werden.

4. Danach nehmen wir uns die Einstellungen im Setting Audio vor:

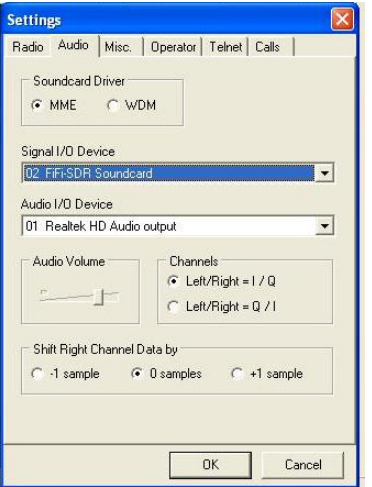

Bild 20, Audio-Einstellungen für den Skimmer

Auch hier könnt ihr am besten alle Einstellungen für euch übernehmen. Je nach Computer sind andere Audio Devices wählbar. 5. Danach nehmen wir uns die Einstellungen im Setting Misc. vor

| Settings 🛛 🛛                                                                                                    |
|----------------------------------------------------------------------------------------------------|
| Radio Audio Misc. Operator Telnet Calls                                                                                                    |
| <ul> <li>Disable Windows animation</li> <li>Band Plan</li> <li>IARU Region 1</li> <li>Decode only in the CW segments</li> <li>Max. Number of CW Decoders</li> <li>Max. Number of CW Decoders</li> <li>Adaptive</li> </ul> |
| OK Cancel                                                                                                    |

Bild 21, Misc Einstellungen für den Skimmer

Auch hier könnt ihr am besten alle Einstellungen für euch übernehmen.

6. Darnach nehmen wir uns die Einstellungen im Setting Operator vor

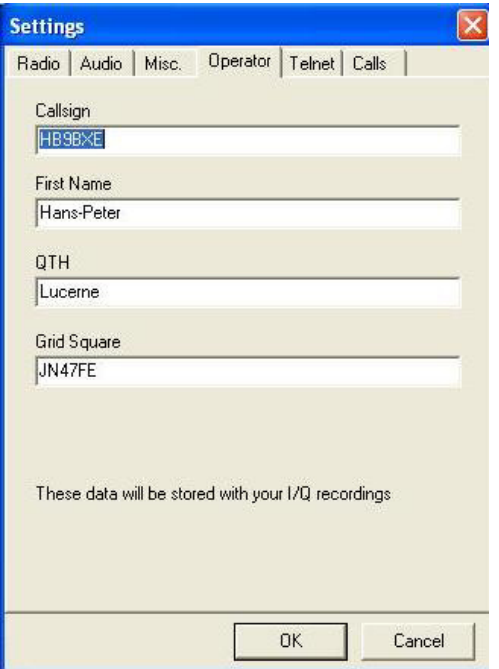

Bild 22, Operator-Einstellungen für den Skimmer

Hier gebt ihr euer Call und eure Koordinaten ein

7. Danach nehmen wir uns die Einstellungen im Setting Telnet vor

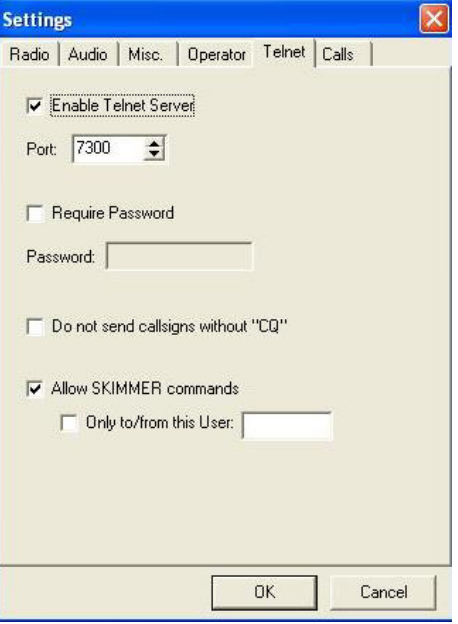

Bild 23, Telnet-Einstellungen für den Skimmer

Auch hier könnt ihr am besten alle Einstellungen für euch übernehmen.

8. Zum Schluss nehmen wir uns die Einstellungen im Setting Calls vor

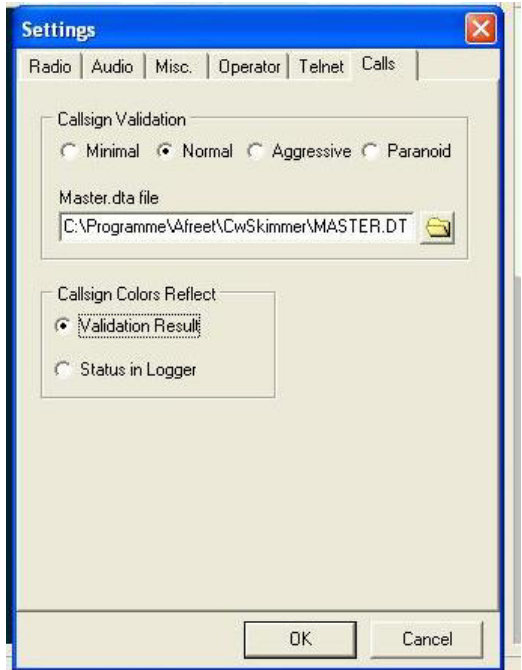

Bild 24, Calls-Einstellungen für den Skimmer

Auch hier könnt ihr am besten alle Einstellungen für euch übernehmen.

9. Dann Starten wir das Programm Skimmer

| allsigns 🛛 🛛                  | CW Skimmer 1.8 - Registered to HANS PETER BLAETTLER                                                                                                    |                                                                                                    |
|-------------------------------|----------------------------------------------------------------------------------------------------|----------------------------------------------------------------------------------------------------|
| Freq Utc Call 🔺               | File View Commands Help                                                                                                    | the second second second second second second second second second second second second second second second s |
| 7024.0 08:07:09 9A3SM         |                                                                                                    |                                                                                                    |
| 7031.1 08:06:36 DL4BBH        | 🔤 🖾 🛞 🛄 🔚 📟 🗒 🔛 💷 🗰 🚺 7023.00                                                                                                    |                                                                                                    |
| 7023.0 08:07:03 DL66VFDB ?    | e manner i be bei bei bei bei manne bei pie per mei be per benen meiner no benen per person bei person be person                                                                                                    |                                                                                                    |
| 7010.0 08:06:46 DL7RKK        |                                                                                                    |                                                                                                    |
| 7013.0 08:05:55 F5JVP         |                                                                                                    | 100                                                                                                    |
| 7020.5 08:06:34 F5UEM         |                                                                                                    | Sin .                                                                                                    |
| 7029.0 08:06:17 IZ6TGS        |                                                                                                    | 025                                                                                                    |
| 7004.5 08:05:57 <b>DE5MSM</b> | ann is is denn inne 🦷 al in 🦉 a lanne. Hann yn denn yn denn yn denn inner ynne de 🦷 in denn is tro yn denn yn denn yn denn yn de de yn de de yn de de yn de de yn de de yn de de yn de de yn de de yn de de yn de de yn de de yn de de yn de de yn de de yn de de yn de de yn de de yn de de yn de de yn de de yn de de yn de de yn de de yn de de yn de de yn de de yn de de yn de de yn de de yn de de yn de de yn de de yn de de yn de yn de yn<br>Hann yn de yn de yn de yn de yn de yn de yn de yn de yn de yn de yn de yn de yn de yn de yn de yn de yn de yn d |                                                                                                    |
| 7029.0 08:06:11 OK1MRZ        |                                                                                                    |                                                                                                    |
| 7003.9 08:06:28 OK2PDY        |                                                                                                    |                                                                                                    |
| 7020.6 08:07:00 ON4CLF        | - 영향 : 영향 : ' 전상' ' ' 전상' ' 전상' 전상' ' 전상' ' 전상' ' 전상' ' 전상' ' 전상' ' 전상' ' 전상' ' 전상' ' 전상' ' 전상' ' 전상' ' 전상' ' 전                                                                                                    |                                                                                                    |
| 7033.2 08:06:22 PA0IHD        | teriter discussion sectors, terminated interested between sum and sectors but so as                                                                                                    | 024 963SM 599                                                                                                  |
| 7008.0 08:05:56 PA7RA         | 행기 해외에서 여행 경험에서 잘 알았는데 것 같아? 아님께서 전 비원 방법이다.                                                                                                    |                                                                                                    |
|                               |                                                                                                    | CQ DL66V                                                                                                    |
| C-II 12                       | 🔤 🔔 📲 53% Decoders: 58 of 58                                                                                                    | Tin: 0 users                                                                                                   |

Bild 24, Skimmer gestartet

Nach kurzer Zeit erscheinen die ersten Calls und der Bildschirm des Skimmers füllt sich (hoffentlich).

Eine deutsche Beschreibung zum Skimmer findet ihr unter folgendem Link: http://www.funkraum.net/DtHilfen/html/DtHilfen.html

#### 10. Frequenz prüfen

Als letzten Schritt müssen wir die Frequenzen der aufgefangenen Spots überprüfen und allenfalls im CFG-Programm, aber auch hier im Skimmer-Stup Radio vornehmen. Es ist hilfreich, wenn man die eigenen Spots mit denjenigen Spots auf der RBN-Seite vergleicht. Wenn die Frequenzen stimmen, können wir den Aggregator wie folgt in Betrieb nehmen und unsere Spots an den Server senden.

# Installation und in Betriebnahme des Aggregators:

- 1. Wir starten die Installations-Routine wie üblich aus dem Download-Bereich.
- 2. Darnach starten Wir das Programm Aggregator

| atus                                                                                                    | Spot Filters                                            | Connections                                           | ini Files                                                                                           | Skimmer Traffic                                                                    | Combine Skimmers              | Secondary Skimmers                                                                                                    |          |
|----------------------------------------------------------------------------------------------------|---------------------------------------------------------|-------------------------------------------------------|----------------------------------------------------------------------------------------------------|------------------------------------------------------------------------------------|-------------------------------|----------------------------------------------------------------------------------------------------|----------|
| Primary                                                                                                    | Skimmer Connec                                          | tion                                                  |                                                                                                    |                                                                                    |                               |                                                                                                    |          |
| C                                                                                                    | Callsign:                                               | HB9LU                                                 | Connect                                                                                             | Disconnect                                                                         | Primary Skim                  | mer Connection Status                                                                                                    |          |
| Pa                                                                                                    | ssword:                                                 | Skii<br>be                                            | nmer connectio                                                                                      | on parameters can on<br>Aggregator is                                              | ly (If incorrect              | co the CW Skimmer operated by HBBLUT<br>check primary Skimmer Operator Settings                                                    | nJN4/FE. |
| IP A                                                                                                    | ddress: 1                                               | 7300                                                  | connected from<br>Should Aggreg<br>Primary Skimm<br>next time Aggr                                  | Skimmer.<br>gator connect to the<br>er automatically the<br>egator starts running? | , Should<br>in Aggr           | Aggregator record Skimmer telnet traffic<br>sgatorLog.txt?                                                                         |          |
| Revers                                                                                                    | e Beacon Networ                                         | k                                                     |                                                                                                    |                                                                                    |                               |                                                                                                    |          |
| Don't show Skimmer's IP Address<br>on RBN Web pages     Don't send spots to RBN server     Add a base frequency (in Khz) to spots     00000.0     Do not send spots for stations in RBN's     excluded frequencies |                                                         | - RBN C<br>Conne<br>spots                             | onnection Status<br>ected to the RBN Ser<br>and all regular beaco                                   | ver. The server wants<br>n spots                                                   | HF CQ spots and 50 MHz and up | Skew Data at 08:122<br>160 meters: No Data<br>80 meters: No Data<br>40 meters: No Data<br>30 meters: No Data<br>20 meters: No Data |          |
|                                                                                                    |                                                         | Calibra<br>At 08                                      | Calibration Message<br>At 08.12z the RBN was not showing any frequency offsets for your Skimmer(s). |                                                                                    |                               | 17 meters: No Data<br>15 meters: No Data<br>12 meters: No Data<br>10 meters: No Data<br>Six meters: No Data<br>Two meters: No Data |          |
| Local Us                                                                                                    | Jser Port<br>ers can telnet to ti<br>tions. The selecte | nis port and receive the<br>ed spots will also be sho | spots selected<br>wn on the "Sta                                                                    | l by the following<br>itus'' tab.                                                  | Local User P                  | ort Number                                                                                                    |          |

Bild 24, Aggregator gestartet

Unter dem Menu \*Connection\* tragen wir unser Call Sign ein. Danach klicken wir den Button Connect an, also wir connecten den RBN Server. Wir können dann beobachten, dass der RBN Server uns akzeptiert und verschiedene Texte in diesem Bildschirm wechseln auf grün. Damit unser Aggregator nun Spots an den RBN Server senden kann, muss selbstverständlich unser Skimmer laufen, so auch das CFG Programm.

#### 3. Dann wechseln wir in das Menu "Skimmer Traffic"

| Aggregato                                                                  | or 3.0                                                                      |                                                                |                                                                     |                                                             |                                                                      |                                                                                                    |                                                                                                    |                                                                                                    |
|----------------------------------------------------------------------------|-----------------------------------------------------------------------------|----------------------------------------------------------------|---------------------------------------------------------------------|-------------------------------------------------------------|----------------------------------------------------------------------|----------------------------------------------------------------------------------------------------|----------------------------------------------------------------------------------------------------|----------------------------------------------------------------------------------------------------|
| Status                                                                     | Spot Filters                                                                | ; C                                                            | onnections                                                          | ini Files                                                   | Skimmer Traffic                                                      | Combine Skimmers                                                                                        | Secondary Skimmers                                                                                                    |                                                                                                    |
| This box<br>The lead<br>(0 is th<br>Spots wi                               | shows all telne<br>fing digit is the<br>ne primary Skim<br>th a plus sign r | et traffic fro<br>Skimmer n<br>mer, 1-8 a<br>ight of the       | m your Skimm<br>umber that ser<br>re secondary S<br>time are sent t | ers,<br>nt the spot,<br>Skimmers,]<br>o the RBN sever,      | Spots with a<br>The text righ<br>For example<br>NCQ                  | a minus sign are not sen<br>it of the time shows the<br>e, CQ means Aggregato<br>means Aggregator thinl | t to the server.<br>results of Aggregators parsing of each spo<br>r thinks the spot is for a station calling CQ.<br><s calling="" cq.<="" is="" not="" station="" td="" the=""><td>Freeze this display.<br/>Copy to Cliproard</td></s> | Freeze this display.<br>Copy to Cliproard                                                                            |
| DWelcome<br>DCW Skimm<br>DPlease e<br>DHB9LU de<br>DSETT: vli<br>DHB9LU de | to the CW<br>er 1.8 is<br>nter your<br>SKIMMER 2<br>Normal 700<br>SKIMMER 2 | Skimmer<br>operate<br>callsig<br>016-10-<br>0.0-703<br>016-10- | Telnet c<br>d by Hans-<br>n:<br>05 08:11Z<br>5.0<br>05 08:11Z       | luster port!<br>-Peter, HB9B)<br>CwSkimmer ><br>CwSkimmer > | <e in="" lucerne<="" td=""><td>≥ (JN47FE)</td><td></td><td></td></e> | ≥ (JN47FE)                                                                                              |                                                                                                    |                                                                                                    |
| )<br>DWelcome<br>DCW Skimm<br>DPlease e<br>DHB9LU de<br>DSETT: vl          | to the CW<br>er 1.8 is<br>nter your<br>SKIMMER 2<br>Normal 700              | Skimmer<br>operate<br>callsig<br>016-10-<br>0.0-703            | Telnet c<br>d by Hans-<br>n:<br>05 08:12Z<br>5.0                    | luster port!<br>-Peter, HB9Ll<br>CwSkimmer >                | J in Lucerne                                                         | (JN47FE)                                                                                                |                                                                                                    |                                                                                                    |
| HB9LU de<br>DX de HB<br>DX de HB<br>DX de HB<br>DX de HB<br>DX de HB       | SKIMMER 2<br>9LU-#:<br>9LU-#:<br>9LU-#:<br>9LU-#:                           | 016-10-<br>7004.5<br>7035.0<br>7024.0<br>7029.0                | 05 08:12Z<br>HB9EVF<br>EA3NN<br>IT9ELD<br>IZ6TGS<br>OK1ELK          | CwSkimmer ><br>52 dB<br>23 dB<br>27 dB<br>25 dB             | 22 WPM<br>26 WPM CQ<br>32 WPM<br>20 WPM                              | 08122 - 700<br>08122 + 703<br>08142 - 702<br>08142 - 702<br>08147 - 702                                 | 4.5 NCQ NVHF NExcl NNotc NBcr<br>5.0 CQ NVHF NExcl NNotc NBcr<br>4.0 NCQ NVHF NExcl NNotc NBcr<br>9.0 NCQ NVHF NExcl NNotc NBcr<br>8.3 NCQ NVHF NExcl NNotc NBcr                                                                       | n NBCall NGd NODb CW<br>n NBCall NGd NODb CW<br>n NBCall NGd NODb CW<br>n NBCall NGd NODb CW<br>n NBCall NGd NODb CW |
| IDX de HB<br>IDX de HB<br>ISETT: v1<br>IHB9LU de                           | 9LU-#:<br>9LU-#:<br>9LU-#:<br>Normal 700<br>SKIMMER 2                       | 7024.0<br>7029.0<br>0.0-703<br>016-10-                         | IT9ELD<br>IZ6TGS<br>5.0<br>05 08:14Z                                | 14 dB<br>26 dB<br>CwSkimmer >                               | 31 WPM DE<br>21 WPM DE                                               | 0814Z - 702<br>0814Z - 702                                                                              | 4.0 NCQ NVHF NExcl NNotc NBcr<br>9.0 NCQ NVHF NExcl NNotc NBcr                                                                                                    | n NBCall NGd NODE CW<br>n NBCall NGd NODE CW                                                                         |
| IDX de HB                                                                  | 9LU-#:<br>9LU-#:                                                            | 7028.5                                                         | DM2BRF/P                                                            | 16 dB                                                       | 29 WPM DE                                                            | 08142 + 702<br>0814Z - 702                                                                              | 4.0 NCQ NVHF NExcl NNote NBcr                                                                                                    | NBCall NGG NODE CW                                                                                                   |
|                                                                            |                                                                             |                                                                |                                                                     |                                                             |                                                                      |                                                                                                    |                                                                                                    |                                                                                                    |
|                                                                            |                                                                             |                                                                |                                                                     |                                                             |                                                                      |                                                                                                    |                                                                                                    |                                                                                                    |
| Start                                                                      | <b>20</b> PEO                                                               | FKO, Conf                                                      | ig Soft                                                             | 🔲 CW Skimmer                                                | 3                                                                    | aggregator Spot File.                                                                                   | 🚟 Aggregator 3.0 Di                                                                                                    | E Links * 🔿 🖬 🚜 🖪 🔩 E** 9, 😓 🗈 :                                                                                     |

Bild 25, Skimmer Traffic, welche Stationen hört mein Server?

Allmählich füllt es die Liste mit Calls, welche von unserm Skimmer übernommen werden. Der Aggregator sendet nun alle Calls die + Zeichen aufweisen an den zentralen RBN Server.

Nun wird es auch Zeit, dass ihr eure Spots auf der RBN-Webseite anschauen könnt.

## Erklärung SNR

Die Feldstärke wird ja mit den SNR (Signal-Noise Ratio) (Rausch-Nutz-Verhältnis) in dB angegeben.

Nun, welcher Feldstärke am S-Meter entspricht dieser SNR-Wert? Dazu schauen wir folgende Tabelle an:

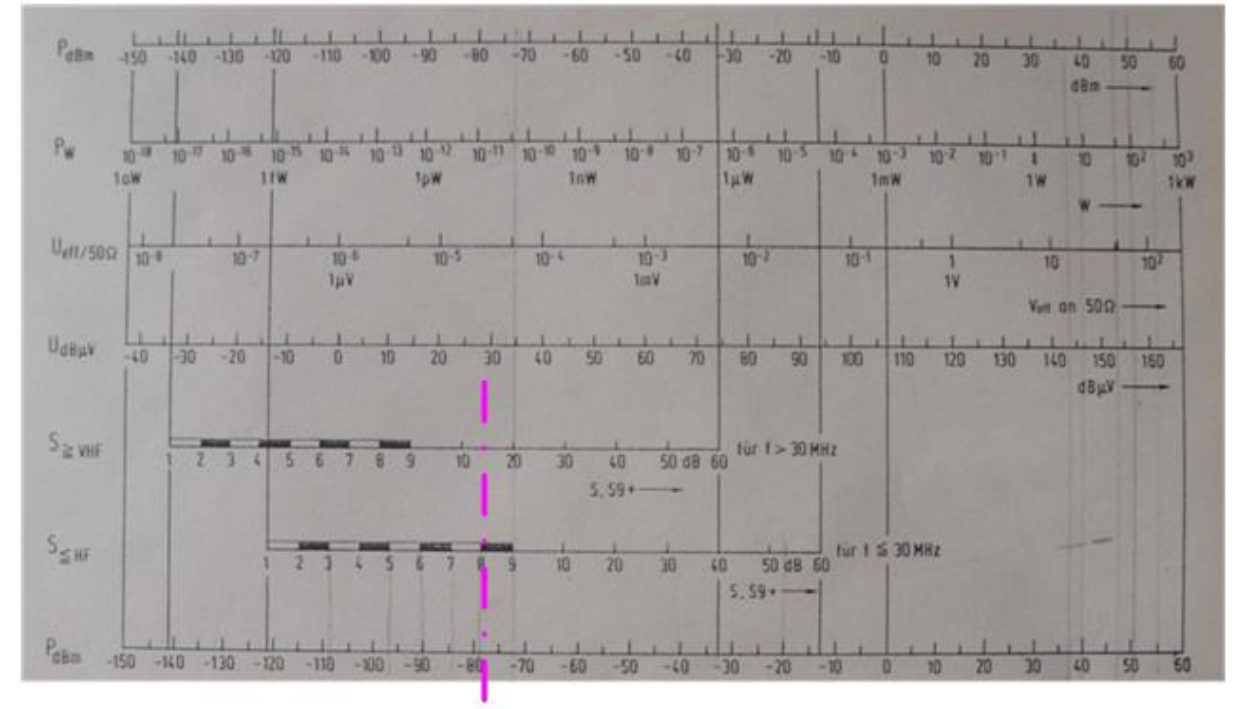

Der Rauschflur liegt bei einem durchschnittlichen KW-Empfänger bei etwa -125dBm. Dazu kommt noch das Antennenrauschen, also die vielen möglichen Störungen dazu gerechnet. So gehen wir einmal optimal von -120 dBm aus. Beispiel:

HB9BXEEA5DNO14008.5CW CQ [LoTW]40 dB27 wpm1418z 07 OctHier meldet mein RBN Rx bei EA5DNO einen SNR-Wert von 40dB.Somit addieren wir zu unserm Rauschflur -120dBm die 40dB, -120 + 40 =80dBm.

Schauen wir in der Tabelle bei" S HF" nach, entspricht das einem S-8 Wert.

#### Skimmer-Tücken

Der Skimmer-Decoder dekodiert nur zu 99.9%, man muss also immer noch selbst hinhören und das gespottete Call verifizieren. FiFi ist ja eine sehr preisgünstige Lösung für einen SDR-Empfänger, auch der SoftRock ist geeignet.

Das CW Skimmer-Programm ist kostenpflichtig, aktuell 75 USD. Es gibt jedoch eine kostenfreie 30 Tage-Testversion, welche für eigene Tests mit RBN zu 100% funktioniert.

#### Skimmer-Server-Tücken

Aufpassen, dass die Frequenzen der gesendeten Spots genau stimmen, Plus/mins 100Hz muss sein. Ansonsten ärgern sich viele RBN- Anwender. Der Aggregator meldet uns auf der Seite Connections auch solche Differenzen, dies dann in roter Schrift.

Auch die Zeitangaben sollten stimmen, also die Systemzeit des eingesetzten Computers. Am besten installiert man ein Zeit-Synchron-Programm, ich benutze immer das Programm Dimension4. Dies ist unter folgendem Link kostenlos downloadbar:

http://dimension-4.software.informer.com/versions/

## **Computer Anforderung**

Es genügt auch schon ein älterer ausgedienter Computer/Laptop, wenn man die Sample-Raten klein hält, also 48kHz.

Mein hier in diesem Beispiel eingesetzter kleiner Laptop hat folgende Merkmale: Windows XP, CPU 1.66 GHz, Ram 1GB

So, dann wünsche ich euch viel Spass mit dem RBN Experimentieren

vy 73 de hb9bxe hans-peter